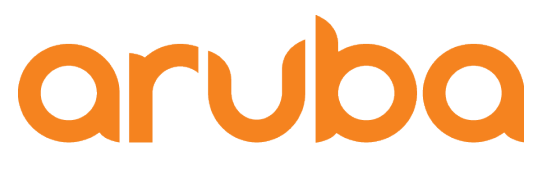

a Hewlett Packard Enterprise company

# AOS8, InfluxDB and Grafana Analytics

Adolfo Bolivar System Engineer October 2018

### Why InfluxDB?

#### The Emergence of a New Category

| SQL                       | Search                | Big Data              | Time Series           |
|---------------------------|-----------------------|-----------------------|-----------------------|
| Orders and<br>Order Lines | Logs and<br>Web Pages | Volume<br>and Variety | Metrics<br>and Events |
| ORACLE                    | splunk'>              | (Incloop)             | 🎯 <b>influx</b> data' |

https://www.slideshare.net/influxdata/roadshow-september-2018

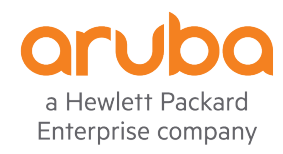

### Why Grafana?

#### Get a complete picture with 30+ data sources Grafana supports over 30 open source and commercial data sources. Pull together your data wherever it lives, and build the perfect dashboard. agraphite influxdb elasticsearch Prometheus And more... AWS CloudWatch Built-in InfluxDB Support Graph General Metrics Axes Alert Time range Legend Display Rich query editor with measurement, tag and tag value - A FROM SELECT completion field (value) · Automatic handling of group by time GROUP BY • Templating queries for generic dashboards ALIAS BY Format as Time series • \$tag\_hostname · Alias patterns for short readable series names InfluxDB 👻 + Add guery Panel data source · Ad hoc filters for exploration dashboards Read more about InfluxDB Group by time interval \$summarize Get Grafana Ø group by time

https://grafana.com/grafana?feature=DS\_InfluxDB

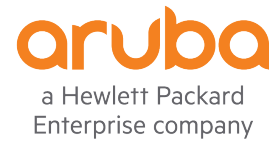

### Physical Diagram

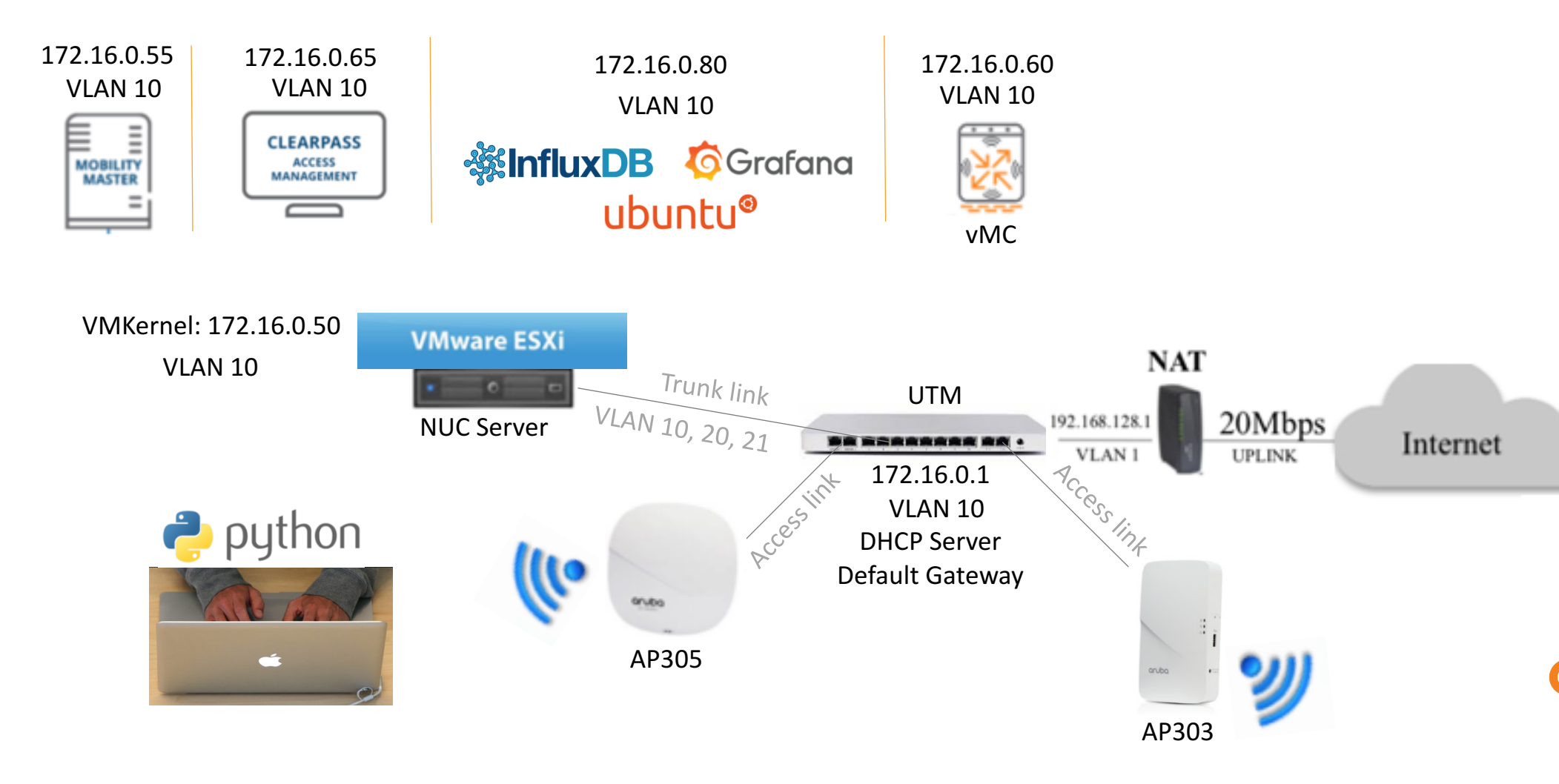

a Hewlett Packard Enterprise company

### Logical Diagram

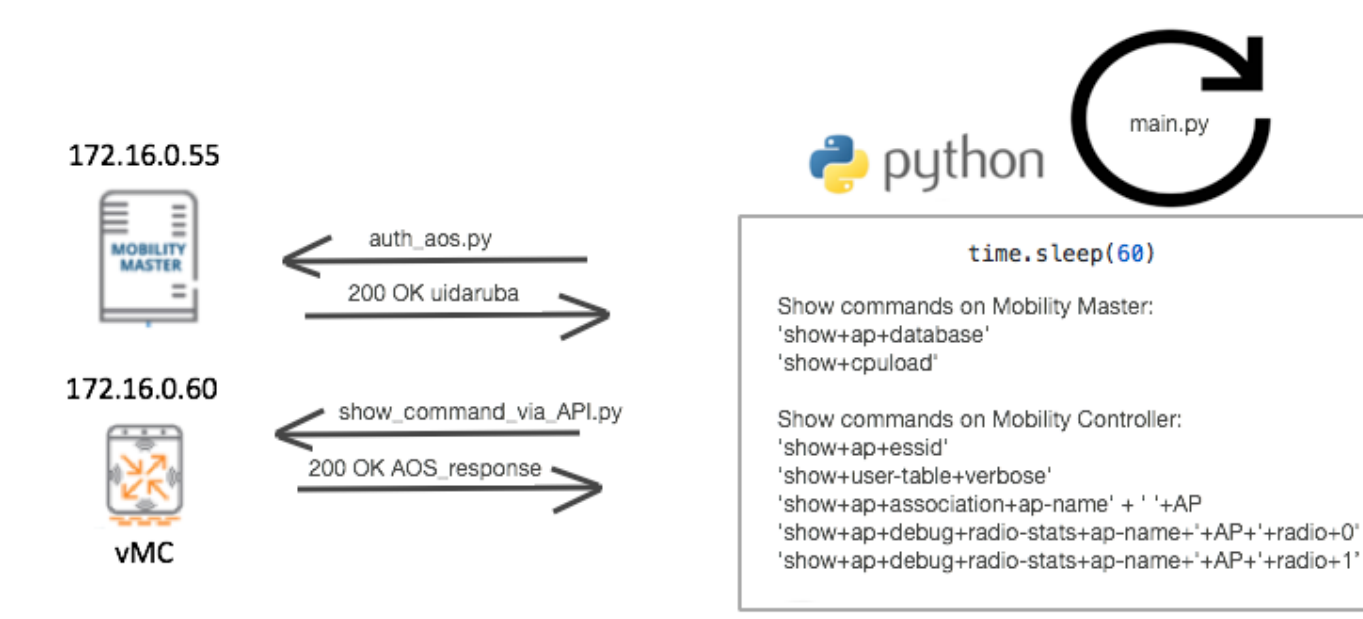

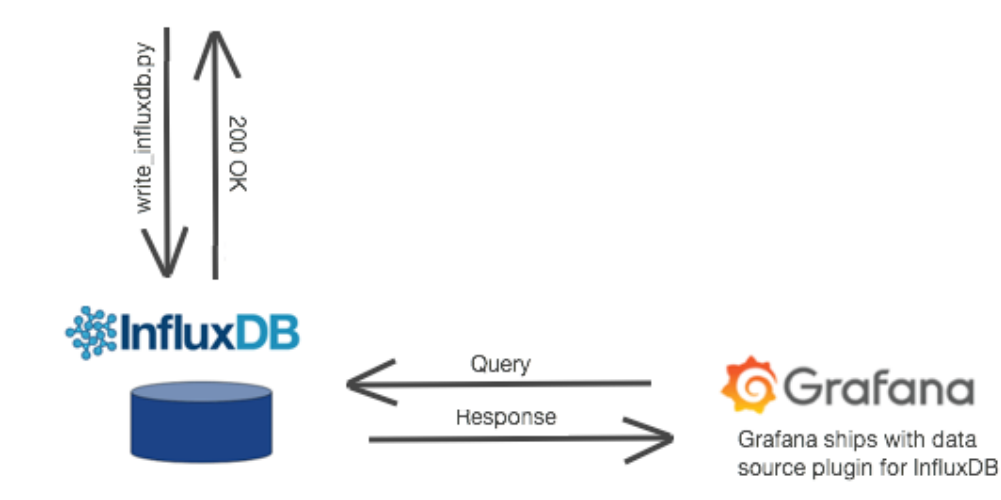

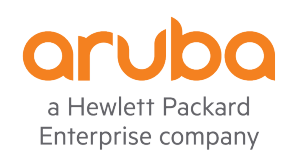

### NUC Server

- NUC7i5BNH Core i5
- HyperX 16GB Kit of 2 (2x8GB) 2133MHz DDR4
- Samsung 960 EVO Series 250GB PCIe NVMe
- Seagate Firecuda Gaming 1TB 2.5-Inch SATA 6GB/s 5400rpm ST1000LX015

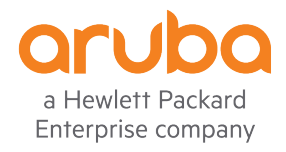

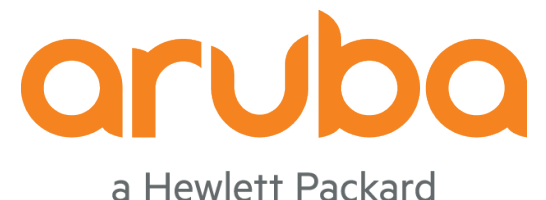

a Hewlett Packard Enterprise company

### Install Ubuntu Server

### Ubuntu – ISO file to datastore

Upload the ISO file to datastore

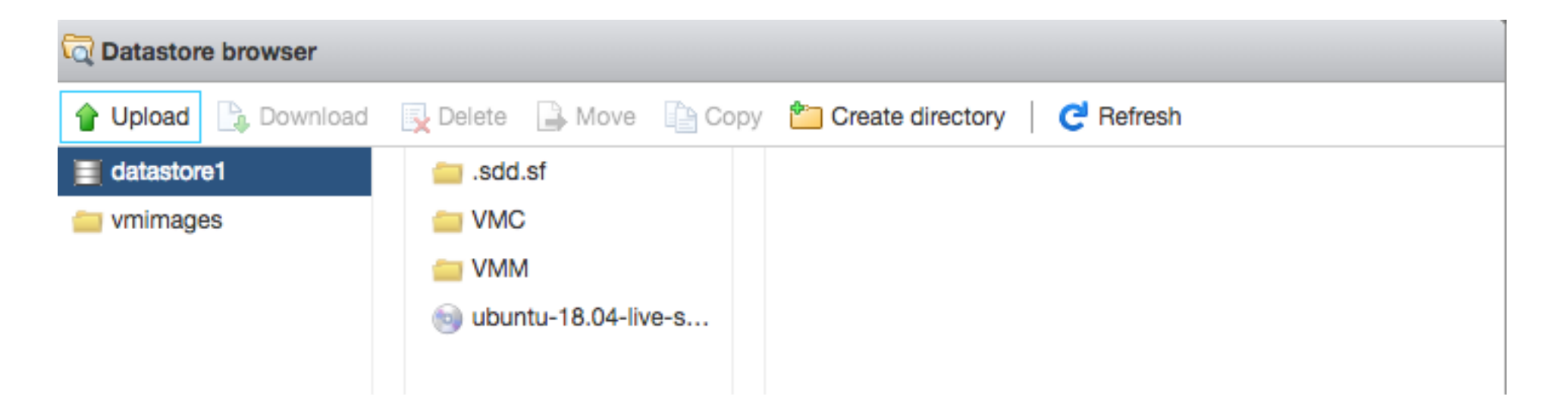

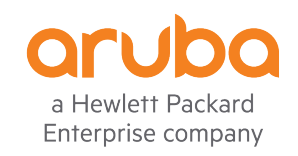

### Create the Ubuntu VM

| vmware" ESXi"                                |                                                                                  |                                                                      |                                                            |                    | lelp -   Q Search -    |
|----------------------------------------------|----------------------------------------------------------------------------------|----------------------------------------------------------------------|------------------------------------------------------------|--------------------|------------------------|
| Navigator                                    | 🕞 localhost.localdomain - Virtual Machines                                       |                                                                      |                                                            |                    |                        |
| ✓                                            | 1 New virtual machine - Ubuntu (ESX                                              | i 6.7 virtual machine)                                               |                                                            |                    | Q Search               |
| Monitor                                      | <ul> <li>1 Select creation type</li> <li>2 Select a name and guest OS</li> </ul> | Select a name and guest OS<br>Specify a unique name and OS           |                                                            | Host C             | PU ~ Host memory ~     |
| Virtual Machines 2                           | 3 Select storage<br>4 Customize settings                                         | Name                                                                 |                                                            | 1.9 GH:<br>1.3 GH: | z 3.46 GB<br>z 5.16 GB |
| Monitor<br>More VMs                          | 5 Ready to complete                                                              | Ubuntu<br>Virtual machine names can contain up to 80 characters      | and they must be unique within each ESXi instance.         |                    | 2 items 🦼              |
| Storage     1       • Q     Networking     3 |                                                                                  | Identifying the guest operating system here allows the installation. | wizard to provide the appropriate defaults for the operati | ng system          |                        |
| Switch0     Switch99                         |                                                                                  | Compatibility                                                        | ESXi 6.7 virtual machine                                   | •                  |                        |
| k wmk0                                       |                                                                                  | Guest OS family                                                      | Linux                                                      | •                  |                        |
| More networks                                |                                                                                  | Guest OS version                                                     | Ubuntu Linux (64-bit)                                      | •                  |                        |
|                                              | Re                                                                               |                                                                      |                                                            |                    |                        |
|                                              | <b>vm</b> ware                                                                   |                                                                      |                                                            |                    |                        |
|                                              |                                                                                  |                                                                      | Back Next Finish                                           | Cancel             |                        |
|                                              |                                                                                  |                                                                      |                                                            |                    |                        |

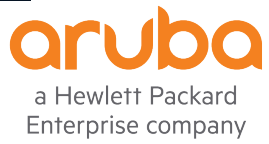

### Ubuntu– Power on the VM

| Willkommen! Bienvenue! Welcome! Добро пожаловать! И | √elkom! |
|-----------------------------------------------------|---------|
| Please choose your preferred language               |         |
| English                                             | >       |
| Asturianu                                           | >       |
| Català                                              | >       |
| Hrvatski                                            | >       |
| Nederlands                                          | >       |
| Suomi                                               | >       |
| Deutsch                                             | >       |
| Ελληνικά                                            | >       |
| Magyar                                              | >       |
| Latviesu                                            | >       |
| Norsk bokmal<br>Deleki                              | > _     |
| POISK1<br>Busorauŭ                                  | >       |
| Гусский<br>Берейе I                                 | >       |
| Vrpajucera                                          | ~       |
| Українська                                          |         |
|                                                     |         |
|                                                     |         |

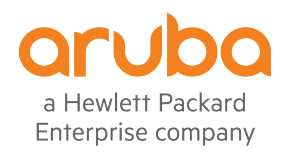

### Choose install Ubuntu

Ubuntu 18.04

Welcome to Ubuntu! The world's favourite platform for clouds, clusters, and amazing internet things. This is the installer for Ubuntu on servers and internet devices.

Install Ubuntu

Install MAAS bare-metal cloud (region) Install MAAS bare-metal cloud (rack)

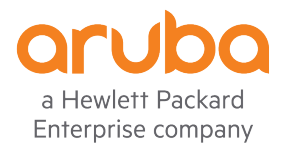

### Ubuntu– Set network parameters

| Network | Network interface ens160 manual IPv4 configuration |                                          |  |  |  |
|---------|----------------------------------------------------|------------------------------------------|--|--|--|
|         | Subnet:                                            | 172.16.0.0/24<br>Example: 192.168.9.0/24 |  |  |  |
|         | Address:                                           | 172.16.0.80                              |  |  |  |
|         | Gateway:                                           | 172.16.0.1                               |  |  |  |
| Name    | servers:                                           | 8.8.8.8<br>IP addresses, comma separated |  |  |  |
| Search  | domains:                                           | Domains, comma separated                 |  |  |  |

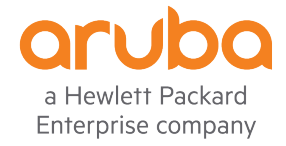

### Ubuntu-create root / password

| Profile setup                  |                                                                  |
|--------------------------------|------------------------------------------------------------------|
| Enter the username and system. | password (or ssh identity) you will use to log in to the         |
| Your name:                     | Adolfo                                                           |
| Your server's name:            | ubuntu<br>The name it uses when it talks to other computers.     |
| Pick a username:               | ubuntu                                                           |
| Choose a password:             | жжжжжж                                                           |
| Confirm your password:         | жжжжжж                                                           |
| Import SSH identity:           | (+) No<br>You can import your SSH keys from Github or Launchpad. |
| Import Username:               |                                                                  |
|                                |                                                                  |
|                                | [ Done ]                                                         |

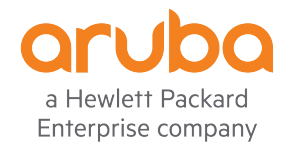

### Ubuntu- Reboot VM after installation

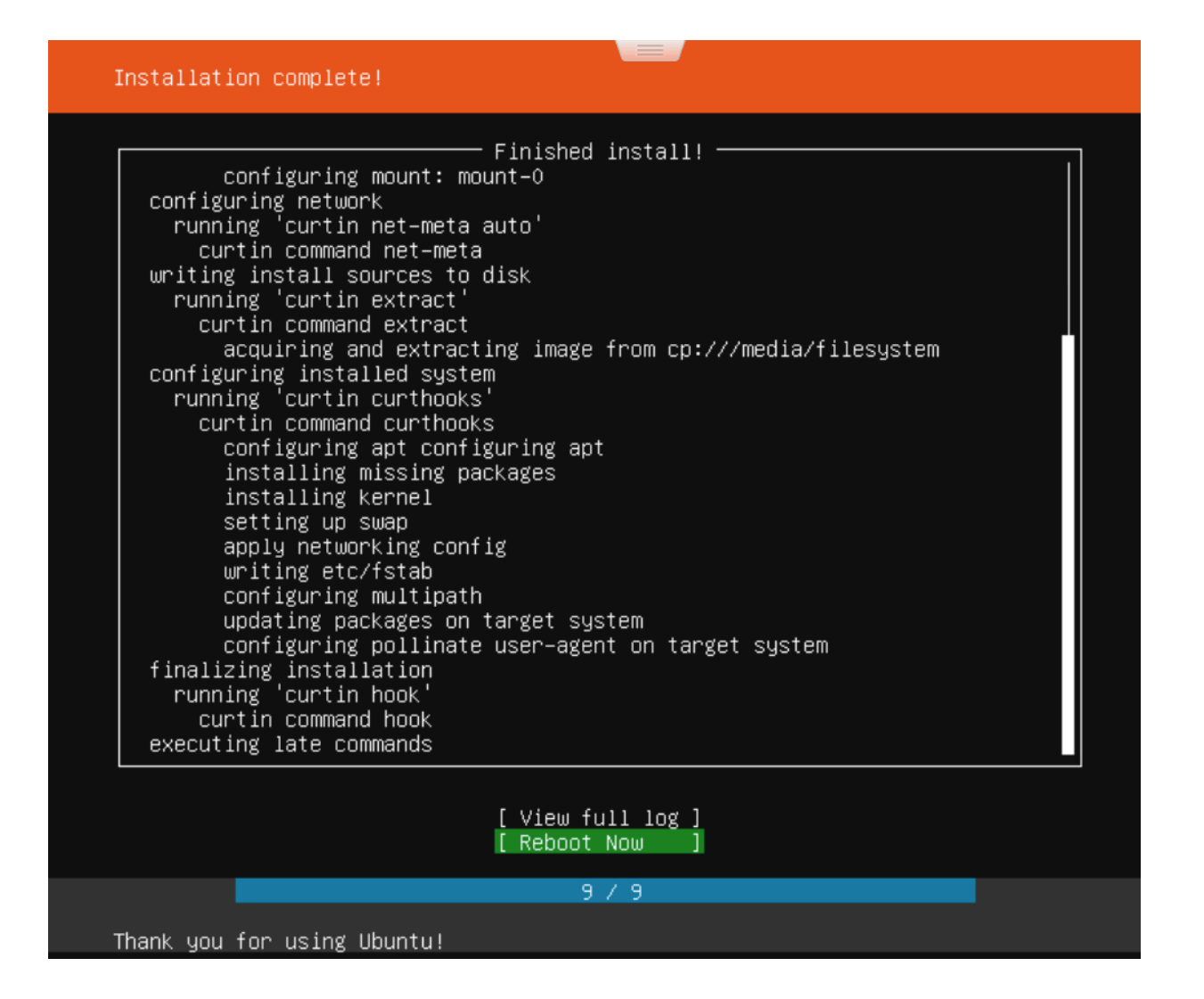

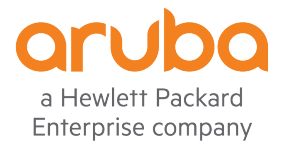

### Ubuntu- Remove installation medium

| [  | OK   | ] Stopped Load/Save Random Seed.                                                         |
|----|------|------------------------------------------------------------------------------------------|
| ]  | OK   | ] Unmounted /rofs.                                                                       |
| [  | OK   | ] Unmounted /tmp.                                                                        |
| [  | OK   | ] Stopped target Swap.                                                                   |
| [  | OK   | ] Stopped Network Service.                                                               |
| [  | OK   | ] Stopped target Network (Pre).                                                          |
| [  | OK   | ] Stopped Apply Kernel Variables.                                                        |
| [  | OK   | ] Stopped Load Kernel Modules.                                                           |
| [  | OK   | ] Unmounted /target.                                                                     |
| [  | OK   | ] Reached target Unmount All Filesystems.                                                |
| [  | OK   | ] Stopped target Local File Systems (Pre).                                               |
| [  | OK   | ] Stopped Remount Root and Kernel File Systems.                                          |
| [  | OK   | ] Stopped Create Static Device Nodes in /dev.                                            |
| [  | OK   | ] Reached target Shutdown.                                                               |
|    |      | Starting Shuts down the "live" preinstalled system cleanly                               |
|    |      | Stopping Monitoring of LVM2 mirrors, snapshots etc. using dmeventd or progress polling   |
| [  | OK   | ] Stopped Monitoring of LVM2 mirrors, snapshots etc. using dmeventd or progress polling. |
|    |      | Stopping LVM2 metadata daemon                                                            |
| [  | OK   | ] Stopped LVM2 metadata daemon.                                                          |
| Ρl | ease | e remove the installation medium, then press ENTER:                                      |
|    |      |                                                                                          |

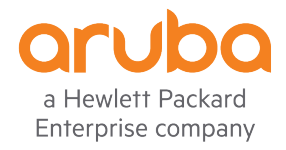

### Ubuntu– Disconnect the CD/DVD Drive

| Edit settings - Ubuntu 18.04 (ESXi 6.7 virtual machine) |                          |           |  |  |  |
|---------------------------------------------------------|--------------------------|-----------|--|--|--|
| Virtual Hardware VM Options                             |                          |           |  |  |  |
| 🔜 Add hard disk 🛛 🎫 Add network ad                      | apter 🗧 Add other device |           |  |  |  |
| ► 🔲 CPU                                                 | 2 🔻 🚺                    |           |  |  |  |
| Memory                                                  | 2048 MB <b>v</b>         |           |  |  |  |
| ▶ 🔚 Hard disk 1                                         | 32 GB •                  | 8         |  |  |  |
| SCSI Controller 0                                       | LSI Logic Parallel       | 8         |  |  |  |
| SATA Controller 0                                       |                          | 8         |  |  |  |
| 🖶 USB controller 1                                      | USB 2.0 <b>•</b>         | $\otimes$ |  |  |  |
| Network Adapter 1                                       | VM Network   Connect     | $\otimes$ |  |  |  |
| ▶ 🗐 CD/DVD Drive 1                                      | Datastore ISO file       | $\otimes$ |  |  |  |
| ▶ 🛄 Video Card                                          | Specify custom settings  |           |  |  |  |
|                                                         |                          |           |  |  |  |

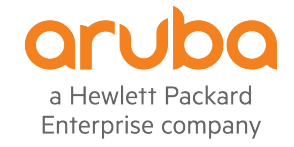

Save

Cancel

### Ubuntu– Server ready!

Welcome to Ubuntu 18.04.1 LTS (GNU/Linux 4.15.0-36-generic x86\_64)

- \* Documentation: https://help.ubuntu.com
- \* Management: https://landscape.canonical.com
- \* Support: https://ubuntu.com/advantage

System information as of Mon Oct 29 13:48:33 UTC 2018

 System load:
 0.52
 Processes:
 194

 Usage of /:
 16.1% of 31.37GB
 Users logged in:
 0

 Memory usage:
 18%
 IP address for ens160:
 172.16.0.80

 Swap usage:
 0%

- \* Security certifications for Ubuntu! We now have FIPS, STIG, CC and a CIS Benchmark.
- http://bit.ly/Security\_Certification
- \* Want to make a highly secure kiosk, smart display or touchscreen? Here's a step-by-step tutorial for a rainy weekend, or a startup.
- https://bit.ly/secure-kiosk

41 packages can be updated. 0 updates are security updates. ubuntu@ubuntu:~\$ lsb\_release -a No LSB modules are available. Distributor ID: Ubuntu Description: Ubuntu 18.04.1 LTS Release: 18.04 Codename: bionic ubuntu@ubuntu:~\$

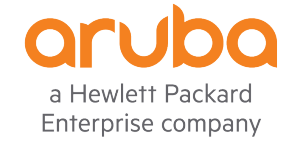

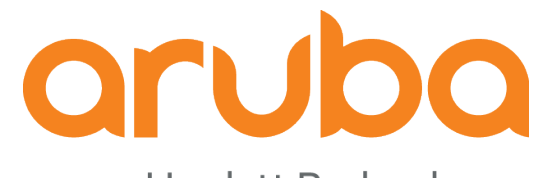

a Hewlett Packard Enterprise company

### Install InfluxDB

http://www.andremiller.net/content/grafana-and-influxdb-quickstart-on-ubuntu

### Upgrade packages

ubuntu@ubuntu:~\$ sudo apt-get update [sudo] password for ubuntu: Hit:1 http://archive.ubuntu.com/ubuntu bionic InRelease Hit:2 http://security.ubuntu.com/ubuntu bionic-security InRelease Hit:3 http://archive.ubuntu.com/ubuntu bionic-updates InRelease Hit:4 http://archive.ubuntu.com/ubuntu bionic-backports InRelease Reading package lists... Done ubuntu@ubuntu:~\$ sudo apt-get upgrade Reading package lists... Done Building dependency tree Reading state information... Done Calculating upgrade... Done

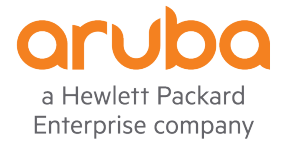

### Add the InfluxData repository

ubuntu@ubuntu:~\$ curl -sL https://repos.influxdata.com/influxdb.key | sudo apt-key add -OK ubuntu@ubuntu:~\$

ubuntu@ubuntu:~\$ source /etc/lsb-release ubuntu@ubuntu:~\$

ubuntu@ubuntu:~\$ echo "deb https://repos.influxdata.com/\${DISTRIB\_ID,,} \${DISTRIB\_CODENAME} stable" | sudo tee /etc/apt/sources.list.d/influxdb.list deb https://repos.influxdata.com/ubuntu bionic stable ubuntu@ubuntu:~\$

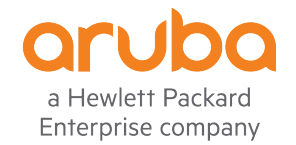

### Install the InfluxDB service:

ubuntu@ubuntu:~\$ sudo apt-get update && sudo apt-get install influxdb Hit:1 http://archive.ubuntu.com/ubuntu bionic InRelease Hit:2 http://security.ubuntu.com/ubuntu bionic-security InRelease Hit:3 http://archive.ubuntu.com/ubuntu bionic-updates InRelease Hit:4 http://archive.ubuntu.com/ubuntu bionic-backports InRelease Get:5 https://repos.influxdata.com/ubuntu bionic InRelease [4,731 B] Get:6 https://repos.influxdata.com/ubuntu bionic/stable amd64 Packages [921 B] Fetched 5,652 B in 1s (5,336 B/s) Reading package lists... Done Reading package lists... Done Building dependency tree Reading state information... Done The following packages were automatically installed and are no longer required: linux-headers-4.15.0-20 linux-headers-4.15.0-20-generic linux-image-4.15.0-20-generic linux-modules-4.15.0-20-generic linux-modules-4.15.0-20-gene Use 'sudo apt autoremove' to remove them. The following NEW packages will be installed: influxdb 0 upgraded, 1 newly installed, 0 to remove and 0 not upgraded. Need to get 24.9 MB of archives. After this operation, 81.0 MB of additional disk space will be used. Get:1 https://repos.influxdata.com/ubuntu bionic/stable amd64 influxdb amd64 1.6.3-1 [24.9 MB] Fetched 24.9 MB in 4s (5,619 kB/s) Selecting previously unselected package influxdb. (Reading database ... 137891 files and directories currently installed.) Preparing to unpack .../influxdb\_1.6.3-1\_amd64.deb ... Unpacking influxdb (1.6.3-1) ... Setting up influxdb (1.6.3-1) ... Created symlink /etc/systemd/system/influxd.service → /lib/systemd/system/influxdb.service. Created symlink /etc/systemd/system/multi-user.target.wants/influxdb.service → /lib/systemd/system/influxdb.service. Processing triggers for man-db (2.8.3-2) ... ubuntu@ubuntu:~\$

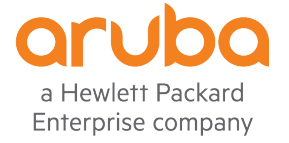

### Start the InfluxDB service:

| ubuntu@ubuntu:~\$ sudo service influxdb start<br>ubuntu@ubuntu:~\$                                                                                                    |
|----------------------------------------------------------------------------------------------------|
| ubuntugubuntu:~\$ sudo service influxdb status                                                                                                    |
| • influxdb.service - InfluxDB is an open-source, distributed, time series database                                                                                                    |
| Loaded: loaded (/lib/systemd/system/influxdb.service; enabled; vendor preset; enabled)                                                                                                    |
| Active: active (running) since Fri 2018-10-05 20:15:34 UTC; 7s ago                                                                                                    |
| Docs: https://docs.influxdata.com/influxdb/                                                                                                    |
| Main PID: 30191 (influxd)                                                                                                    |
| Tasks: 10 (limit: 2321)                                                                                                    |
| CGroup: /system.slice/influxdb.service                                                                                                    |
| └─30191 /usr/bin/influxd -config /etc/influxdb.conf                                                                                                    |
|                                                                                                    |
| Oct 05 20:15:34 ubuntu influxd[30191]: ts=2018-10-05T20:15:34.961516Z lvl=info msg="Starting precreation service" log_id=0AyTmakl000 service=shard-precreation check_interval=10m advance_period=30m |
| Oct 05 20:15:34 ubuntu influxd[30191]: ts=2018-10-05T20:15:34.961531Z lvl=info msg="Starting snapshot service" log_id=0AyTmakl000 service=snapshot                                                   |
| Oct 05 20:15:34 ubuntu influxd[30191]: ts=2018-10-05T20:15:34.961539Z lvl=info msg="Starting continuous query service" log_id=0AyTmakl000 service=continuous_querier                                 |
| Oct 05 20:15:34 ubuntu influxd[30191]: ts=2018-10-05T20:15:34.961550Z lvl=info msg="Starting HTTP service" log_id=0AyTmakl000 service=httpd authentication=false                                     |
| Oct 05 20:15:34 ubuntu influxd[30191]: ts=2018-10-05T20:15:34.961555Z lvl=info msg="opened HTTP access log" log_id=0AyTmakl000 service=httpd path=stderr                                             |
| Oct 05 20:15:34 ubuntu influxd[30191]: ts=2018-10-05T20:15:34.961560Z lvl=info msg="Storing statistics" log_id=0AyTmakl000 service=monitor db_instance=_internal db_rp=monitor interval=10s          |
| Oct 05 20:15:34 ubuntu influxd[30191]: ts=2018-10-05T20:15:34.961670Z lvl=info msg="Listening on HTTP" log_id=0AyTmakl000 service=httpd addr=[::]:8086 https=false                                   |
| Oct 05 20:15:34 ubuntu influxd[30191]: ts=2018-10-05T20:15:34.961690Z lvl=info msg="Starting retention policy enforcement service" log_id=0AyTmakl000 service=retention check_interval=30m           |
| Oct 05 20:15:34 ubuntu influxd[30191]: ts=2018-10-05T20:15:34.961878Z lvl=info msg="Sending usage statistics to usage.influxdata.com" log_id=0AyTmakl000                                             |
| Oct 05 20:15:34 ubuntu influxd[30191]: ts=2018-10-05T20:15:34.962979Z lvl=info msg="Listening for signals" log_id=0AyTmakl000                                                                        |
| ubuntu:~\$                                                                                                    |

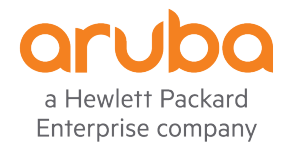

### Create users "root" and "grafana" in InfluxDB:

```
ubuntu@ubuntu:~$ influx
Connected to http://localhost:8086 version 1.6.3
InfluxDB shell version: 1.6.3
>
> CREATE DATABASE example
>
> use example
Using database example
```

> CREATE USER "grafana" WITH PASSWORD 'Aruba123!'
> CREATE USER "root" WITH PASSWORD 'Aruba123!'
> GRANT READ ON example to grafana
> GRANT ALL ON example TO root

> show users
user admin
---grafana false
root false

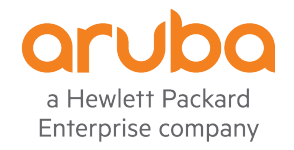

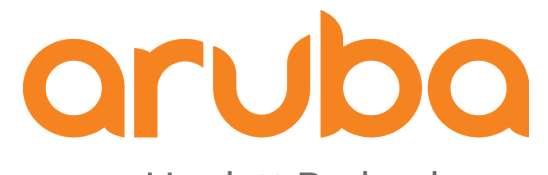

a Hewlett Packard Enterprise company

### Install Grafana

http://docs.grafana.org/installation/debian/

https://grafana.com/grafana/download

### Download Grafana v5.2.4

ubuntu@ubuntu:~\$ wget https://s3-us-west-2.amazonaws.com/grafana-releases/release/grafana\_5.2.4\_amd64.deb --2018-10-05 21:12:29-- https://s3-us-west-2.amazonaws.com/grafana-releases/release/grafana\_5.2.4\_amd64.deb Resolving s3-us-west-2.amazonaws.com (s3-us-west-2.amazonaws.com)... 54.231.168.216 Connecting to s3-us-west-2.amazonaws.com (s3-us-west-2.amazonaws.com)|54.231.168.216|:443... connected. HTTP request sent, awaiting response... 200 OK Length: 54491294 (52M) [application/x-debian-package] Saving to: 'grafana\_5.2.4\_amd64.deb'

grafana\_5.2.4\_amd64.deb

100%[----->] 51.97M 5.93MB/s in 17s

2018-10-05 21:12:48 (3.01 MB/s) - 'grafana\_5.2.4\_amd64.deb' saved [54491294/54491294]

ubuntu@ubuntu:~\$

ubuntu@ubuntu:~\$ sudo apt-get install -y adduser libfontconfig
[sudo] password for ubuntu:
Reading package lists... Done
Building dependency tree
Reading state information... Done
Note, selecting 'libfontconfig1' instead of 'libfontconfig'
adduser is already the newest version (3.116ubuntu1).

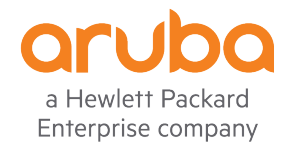

### Install Grafana v5.2.4

ubuntu@ubuntu:~\$ sudo dpkg -i grafana\_5.2.4\_amd64.deb Selecting previously unselected package grafana. (Reading database ... 138033 files and directories currently installed.) Preparing to unpack grafana\_5.2.4\_amd64.deb ... Unpacking grafana (5.2.4) ... Setting up grafana (5.2.4) ... Adding system user `grafana' (UID 113) ... Adding new user `grafana' (UID 113) with group `grafana' ... Not creating home directory `/usr/share/grafana'. ### NOT starting on installation, please execute the following statements to configure grafana to start automatically using systemd sudo /bin/systemctl daemon-reload sudo /bin/systemctl enable grafana-server ### You can start grafana-server by executing sudo /bin/systemctl start grafana-server Processing triggers for systemd (237-3ubuntu10.3) ... Processing triggers for ureadahead (0.100.0-20) ... ubuntu@ubuntu:~\$

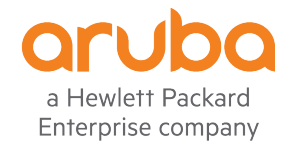

### Check firewall and allow TCP port 3000

ubuntu@ubuntu:~\$ service ufw status
• ufw.service - Uncomplicated firewall
Loaded: loaded (/lib/systemd/system/ufw.service; enabled; vendor preset: enabled)
Active: active (exited) since Fri 2018-10-05 19:51:13 UTC; 1h 35min ago
Docs: man:ufw(8)
Main PID: 477 (code=exited, status=0/SUCCESS)
Tasks: 0 (limit: 2321)
CGroup: /system.slice/ufw.service

Warning: Journal has been rotated since unit was started. Log output is incomplete or unavailable. ubuntu@ubuntu:~\$

ubuntu@ubuntu:~\$ sudo ufw allow 3000/tcp Rules updated Rules updated (v6) ubuntu@ubuntu:~\$

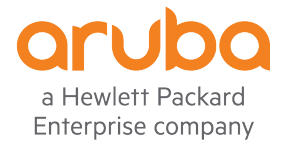

### Start Grafana service

ubuntu@ubuntu:~\$ sudo /bin/systemctl daemon-reload ubuntu@ubuntu:~\$ ubuntu@ubuntu:~\$ sudo /bin/systemctl enable grafana-server Synchronizing state of grafana-server.service with SysV service script with /lib/systemd/systemd-sysv-install. Executing: /lib/systemd/systemd-sysv-install enable grafana-server Created symlink /etc/systemd/system/multi-user.target.wants/grafana-server.service → /usr/lib/systemd/system/grafana-server.service. ubuntu@ubuntu:~\$ ubuntu@ubuntu:~\$ ubuntu@ubuntu:~\$ sudo /bin/systemctl start grafana-server ubuntu@ubuntu:~\$

ubuntu@ubuntu:~\$ service grafana-server status

grafana-server.service - Grafana instance
Loaded: loaded (/usr/lib/systemd/system/grafana-server.service; enabled; vendor preset: enabled)
Active: active (running) since Fri 2018-10-05 21:31:20 UTC; 9s ago
Docs: http://docs.grafana.org
Main PID: 30627 (grafana-server)
Tasks: 9 (limit: 2321)

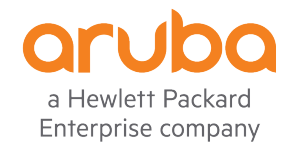

### Test Grafana - username/password: admin/admin

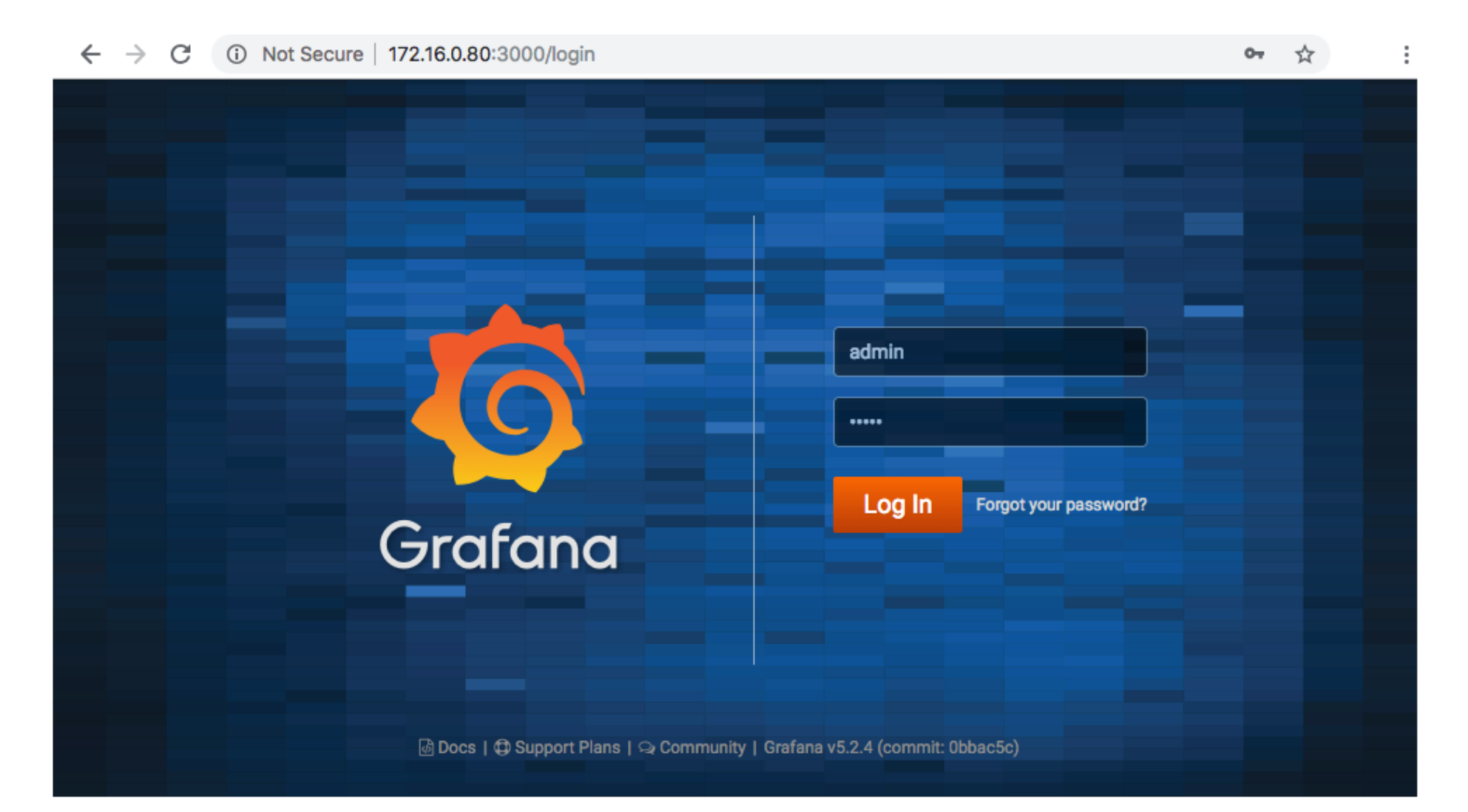

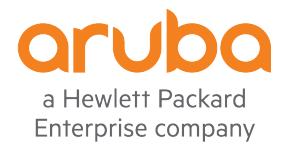

### Connect InfluxDB to Grafana

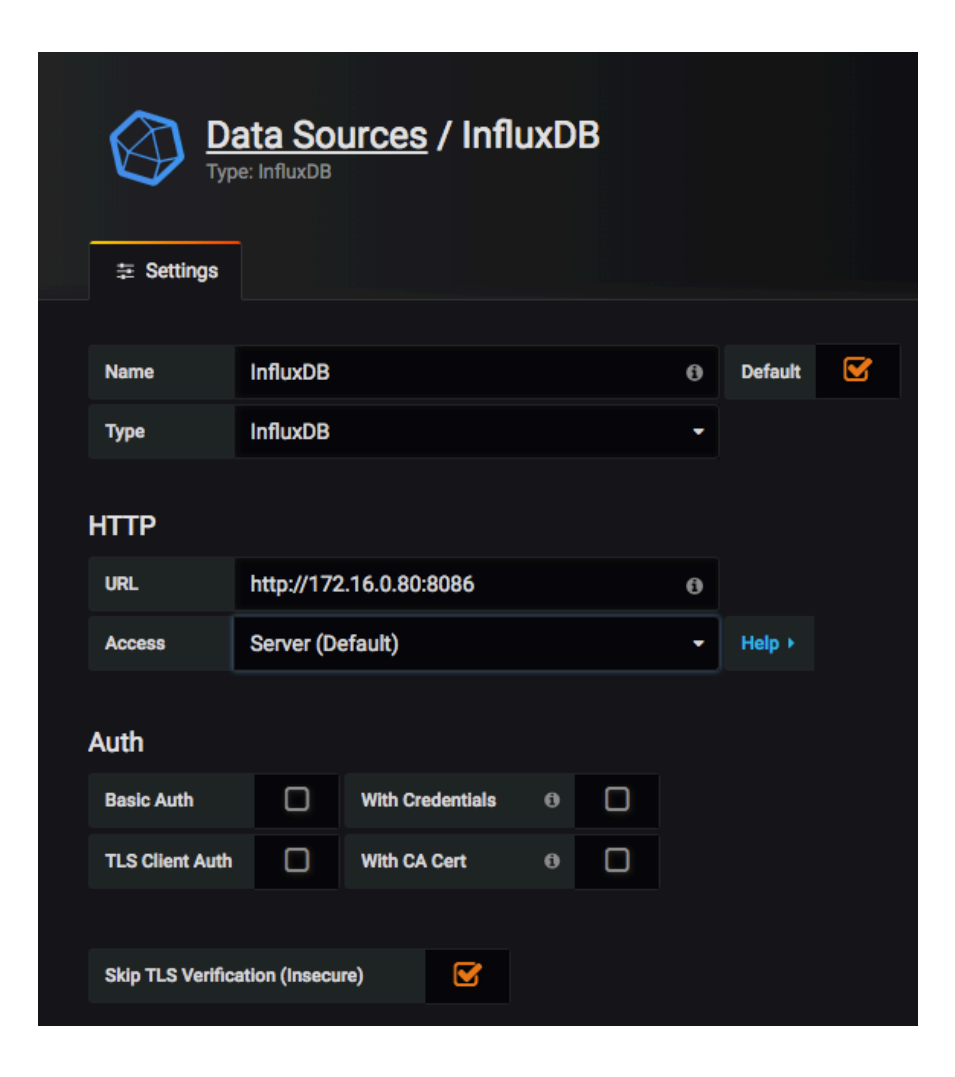

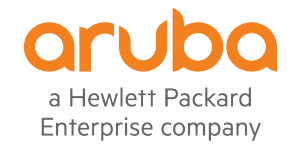

### Enter a database from InfluxDB

| InfluxDB Details |                                 |                                         |                                   |                                       |  |  |
|------------------|---------------------------------|-----------------------------------------|-----------------------------------|---------------------------------------|--|--|
|                  | Database                        | example                                 |                                   |                                       |  |  |
|                  | User                            | grafana                                 | Password                          |                                       |  |  |
|                  |                                 |                                         |                                   |                                       |  |  |
|                  | Database A                      | ccess                                   |                                   |                                       |  |  |
|                  | Setting the dat<br>For example: | abase for this data<br>SHOW MEASUREMENT | source does not<br>S ON _internal | deny access to oth<br>or SELECT * FRO |  |  |
|                  | To support dat                  | a isolation and sec                     | urity, make sure                  | appropriate pe <u>rmis</u>            |  |  |
|                  |                                 |                                         |                                   |                                       |  |  |
|                  |                                 |                                         |                                   |                                       |  |  |
|                  | Min time interva                | 10s 🚯                                   |                                   |                                       |  |  |
|                  |                                 |                                         |                                   |                                       |  |  |
|                  | Data source is working          |                                         |                                   |                                       |  |  |
|                  |                                 |                                         |                                   |                                       |  |  |
| 1                |                                 | _                                       |                                   |                                       |  |  |
|                  | Save & Test                     | Delete                                  | Back                              |                                       |  |  |

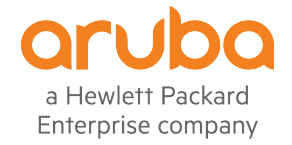

| Ø        | 📲 Home -                                         |                               |                                                       |                              |                        | ¢ |
|----------|--------------------------------------------------|-------------------------------|-------------------------------------------------------|------------------------------|------------------------|---|
| +        |                                                  |                               | Home Dashboard                                        |                              |                        |   |
| •        | <u> </u>                                         |                               |                                                       | <u></u>                      | کلو<br>کرو             | × |
|          | Install Grafana                                  | Create your first data source | New dashboard                                         | Invite your team             | Install apps & plugins |   |
|          | Starred dashboards<br>Recently viewed dashboards |                               | Installed Apps<br>None installed.<br>Installed Panels | Trowse Grafana.com           |                        |   |
|          |                                                  |                               | None installed.                                       | Browse Grafana.com<br>ources |                        |   |
| ()<br>(? |                                                  |                               | None installed.                                       | Browse Grafana.com           |                        |   |

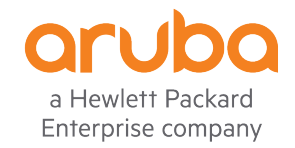

## Install D3-based Gauge and Clock panel for Grafana

ubuntu@ubuntu:~\$ sudo chmod 777 /var/lib/grafana/plugins ubuntu@ubuntu:~\$ ubuntu@ubuntu:~\$ grafana-cli plugins install briangann-gauge-panel installing briangann-gauge-panel @ 0.0.6 from url: https://grafana.com/api/plugins/briangann-gauge-panel/versions/0.0.6/download into: /var/lib/grafana/plugins

Restart grafana after installing plugins . <service grafana-server restart>

ubuntu@ubuntu:~\$

ubuntu@ubuntu:~\$ grafana-cli plugins install grafana-clock-panel installing grafana-clock-panel @ 0.1.0 from url: https://grafana.com/api/plugins/grafana-clock-panel/versions/0.1.0/download into: /var/lib/grafana/plugins

Installed grafana-clock-panel successfully

Restart grafana after installing plugins . <service grafana-server restart>

ubuntu@ubuntu:~\$

ubuntu@ubuntu:~\$ service grafana-server restart
 AUTHENTICATING FOR org.freedesktop.systemd1.manage-units ===
 Authentication is required to restart 'grafana-server.service'.
 Authenticating as: Adolfo (ubuntu)
 Password:
 AUTHENTICATION COMPLETE ===
 ubuntu@ubuntu:~\$

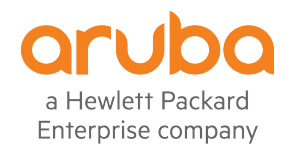

### D3-based Gauge and Clock panel installed

| 0 | Home -                                           |                               |                                                                       |            | ٥                             |
|---|--------------------------------------------------|-------------------------------|-----------------------------------------------------------------------|------------|-------------------------------|
|   |                                                  |                               | Home Dashboard                                                        |            |                               |
| + |                                                  |                               |                                                                       |            |                               |
|   |                                                  |                               |                                                                       |            | ster *                        |
| * | Install Grafana                                  | Create your first data source | Create your first dashboard                                           | Add Users  | d∨s<br>Install apps & plugins |
|   | Starred dashboards<br>Recently viewed dashboards |                               | Installed Apps<br>None installed. <b>Browse</b> Gr                    | rafana.com |                               |
|   | Monitor WiFi Network                             |                               | <ul> <li>Installed Panels</li> <li></li></ul>                         |            | Up to date                    |
|   |                                                  |                               | D3 Gauge v0.0.6<br>Installed Datasources<br>None installed. Browse Gi | rafana.com | Up to date                    |

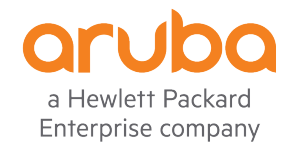

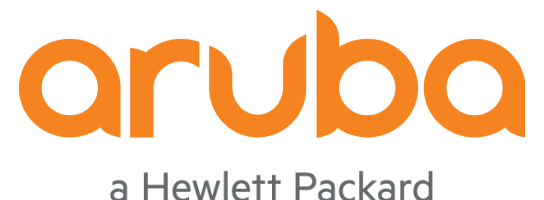

a Hewlett Packard Enterprise company

### Task: Test REST APIs – Mobility Master

### Turn off SSL verification

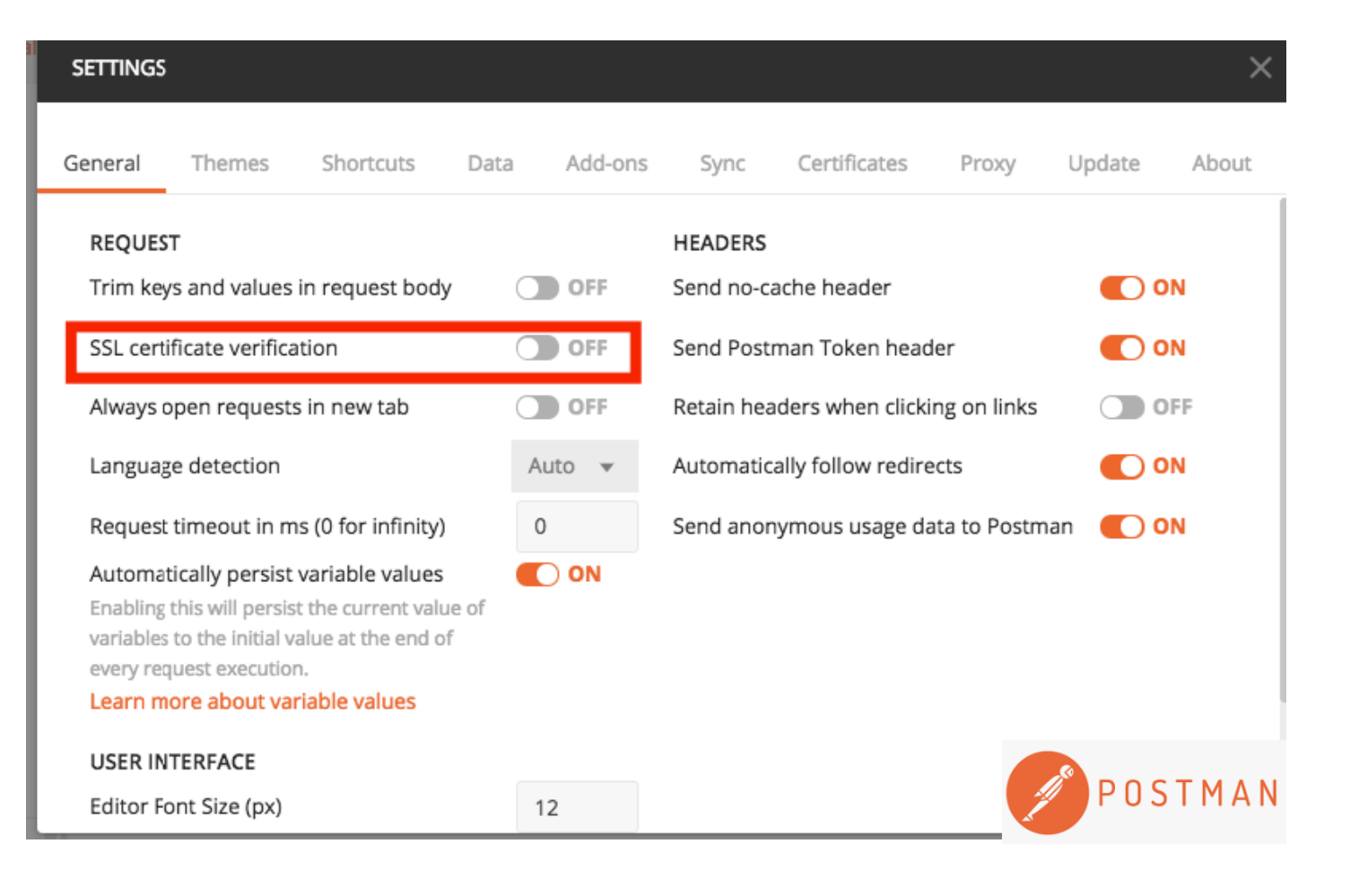

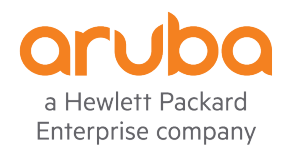

### Get the UIDARUBA

#### https://172.16.0.55:4343/v1/api/login

| ht                                                                          | https://172.16.0.55:4343/v1/api/login                 |                  |                           |                          |  |  |
|-----------------------------------------------------------------------------|-------------------------------------------------------|------------------|---------------------------|--------------------------|--|--|
|                                                                             | POST • https://172.16.0.55:4343/v1/api/login • Save • |                  |                           |                          |  |  |
| Para                                                                        | ms Authorization Headers (1) Body • Pre-request       | Script Tests     |                           | Cookies Code             |  |  |
|                                                                             | KEY                                                   | VALUE            | DESCRIPTION               | •••• Bulk Edit Presets 🔻 |  |  |
| ~                                                                           | Content-Type                                          | application/json |                           |                          |  |  |
|                                                                             | Кеу                                                   | Value            | Description               |                          |  |  |
| Body                                                                        | Cookies (2) Headers (11) Test Results                 |                  | Status: 200 OK Time: 22 m | Size: 547 B Download     |  |  |
|                                                                             |                                                       |                  |                           |                          |  |  |
| Params Authorization Headers (1) Body Pre-request Script Tests Cookies Code |                                                       |                  |                           |                          |  |  |
| form-data x-www-form-urlencoded raw binary JSON (application/json)          |                                                       |                  |                           |                          |  |  |
| × 1                                                                         | username=admin&password=Aruba123!                     |                  |                           |                          |  |  |

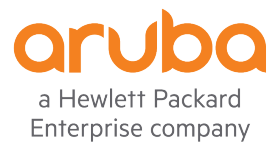

### Answer from Mobility Master

| Body                            | Cool     | kies <b>(2)</b>               | Headers (11)                                              | Test                    | Results                  | Stat                                      | tus: 200 OK | Time: 32 ms | Size: 547 B | Download | ł |
|---------------------------------|----------|-------------------------------|-----------------------------------------------------------|-------------------------|--------------------------|-------------------------------------------|-------------|-------------|-------------|----------|---|
| Pre                             | etty     | Raw                           | Preview                                                   | JSON                    | • =                      |                                           |             |             |             |          | 2 |
| 1<br>2<br>3<br>4<br>5<br>6<br>7 | • {<br>• | "_glob<br>"s<br>"s<br>"U<br>} | al_result":<br>tatus": "0"<br>tatus_str":<br>IDARUBA": "8 | {<br>'"You'v<br>386b81b | e logged i<br>1-2dd4-486 | n successfully.",<br>3-8cb3-f793365f9bdf' |             |             |             |          |   |

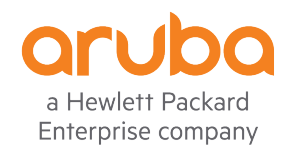

### Testing the "show cpuload" command

https://172.16.0.55:4343/v1/configuration/showcommand?command=show+cpuload&UIDARUBA=351ede4e-938a-4274-9f12-cec63989759e

|      | GET 👻    | https://172.16.0.55:4343/v1/configuration/s | howcommand?command=show+cpuload&UIDARUBA=351ed | e4e-938a-4274-9f12 Send T Save T |
|------|----------|---------------------------------------------|------------------------------------------------|----------------------------------|
| Para | ms Auth  | orization Headers Body Pre-rec              | juest Script Tests                             | Cookies Code                     |
|      | KEY      |                                             | VALUE                                          | DESCRIPTION ••• Bulk Edit        |
| ~    | command  |                                             | show+cpuload                                   |                                  |
| ~    | UIDARUBA |                                             | 351ede4e-938a-4274-9f12-cec63989759e           |                                  |
|      | Key      |                                             | Value                                          | Description                      |

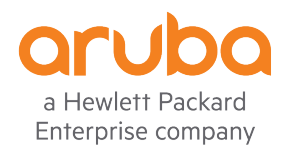

### Answer from Mobility Master

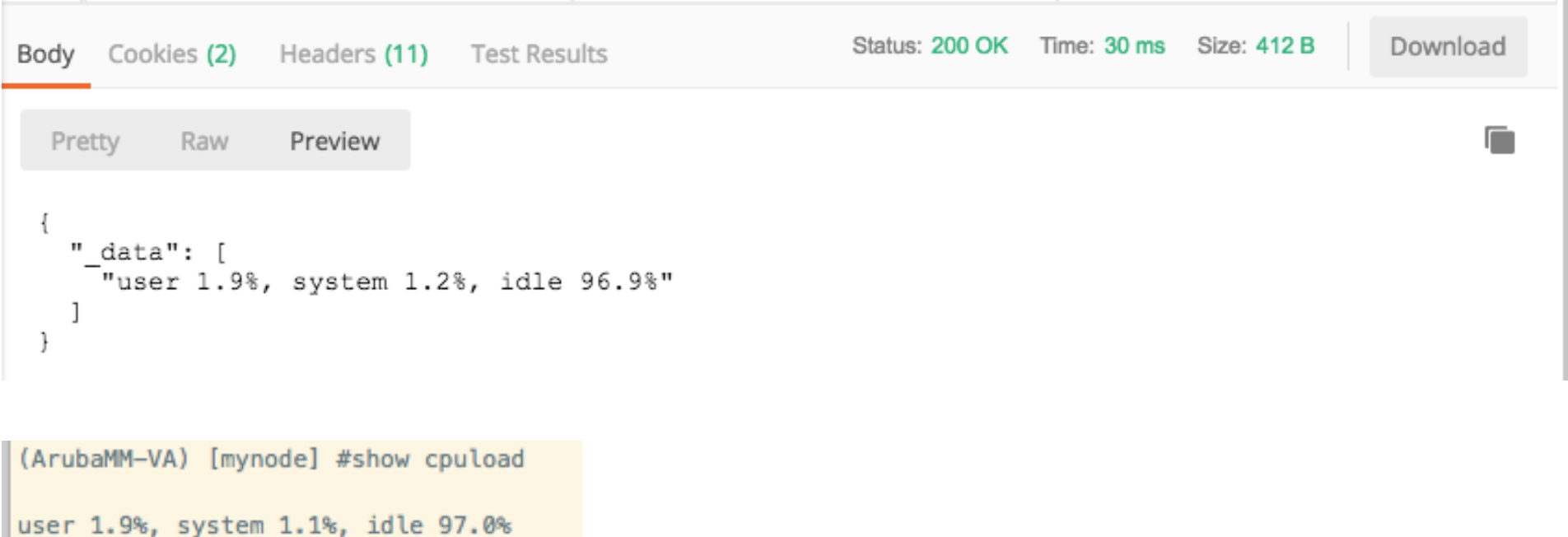

(ArubaMM-VA) [mynode] #

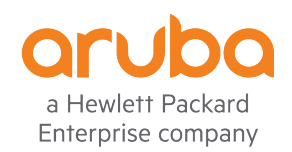

### Testing the "show ap database" command

https://172.16.0.55:4343/v1/configuration/showcommand?command=show+ap+database&UIDARUBA=ae5bfdab-8d5b-453a-95f5-1f68170f7931

| (            | GET 👻       | https://172.16.0.55:43 | 43/v1/configurati | on/showcommand?command=show+ap+database&UIDAF | RUBA=886b81b1 Send | Save 🔻        |
|--------------|-------------|------------------------|-------------------|-----------------------------------------------|--------------------|---------------|
| Paran        | ns 🌒 🛛 Auth | orization Headers      | (1) Body          | Pre-request Script Tests                      |                    | Cookies Code  |
|              | KEY         |                        |                   | VALUE                                         | DESCRIPTION        | ••• Bulk Edit |
| ~            | command     |                        |                   | show+ap+database                              |                    |               |
| $\checkmark$ | UIDARUBA    |                        |                   | 886b81b1-2dd4-4863-8cb3-f793365f9bdf          |                    |               |
|              | Key         |                        |                   | Value                                         | Description        |               |

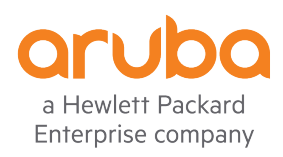

### Answer from Mobility Master

| Body Co                                                                                                    | ookies <b>(2)</b> H    | leaders (11)                                                                                                    | Test Results                                                                                                    |                                                                                         |        |                            |                    |  | Status: 200 OK | Time: 27 ms Si: | ze: 2.01 KB | Download          |
|----------------------------------------------------------------------------------------------------|------------------------|----------------------------------------------------------------------------------------------------|----------------------------------------------------------------------------------------------------|-----------------------------------------------------------------------------------------|--------|----------------------------|--------------------|--|----------------|-----------------|-------------|-------------------|
| Pretty                                                                                                    | Raw I                  | Preview                                                                                                    | SON -                                                                                                    |                                                                                         |        |                            |                    |  |                |                 |             | Q                 |
| 1 -<br>2 -<br>3 -<br>4<br>5<br>6<br>7<br>8<br>9<br>10<br>11<br>12<br>13<br>14<br>15 -<br>16<br>17<br>18<br>19<br>20<br>21<br>22<br>23<br>24<br>25<br>26<br>27 | {                      | io Database"<br>"AP Type": "2<br>"Group": "d<br>"IP Address<br>"Name": "AP<br>"Radio 0 Mo<br>"Standby IP<br>"Status": "<br>"Switch IP"<br>"AP Type":<br>"Flags": "2<br>"Group": "d<br>"IP Address<br>"Name": "AP<br>"Radio 0 Mo<br>"Radio 1 Mo<br>"Standby IP<br>"Status": "<br>"Switch IP" | : [<br>"303H",<br>",<br>efault",<br>": "172.16.0.5"<br>303",<br>de/Chan/EIRP":<br>de/Chan/EIRP":<br>": "0.0.0.0",<br>Up 22m:2s",<br>: "172.16.0.60"<br>"305",<br>",<br>efault",<br>": "172.16.0.2"<br>305",<br>de/Chan/EIRP":<br>": "0.0.0.0",<br>Up 6h:40m:4s",<br>: "172.16.0.60" | ,<br>"APVHT/149+/21.0",<br>"APHT/11/12.0",<br>,<br>"APVHT/153-/21.0",<br>"APHT/6/12.0", |        |                            |                    |  |                |                 |             |                   |
| (Aruba<br>AP Dat                                                                                                    | MM-VA) [m<br>abase<br> | nynode] #s                                                                                                    | how ap datab                                                                                                    | ase                                                                                     |        |                            |                    |  |                |                 |             |                   |
| Name                                                                                                    | Group                  | АР Туре                                                                                                    | IP Address                                                                                                    | Status                                                                                  | Flags  | Switch IP                  | Standby IP         |  |                |                 | (           | or the            |
| AP303<br>AP305                                                                                                    | default<br>default     | 303H<br>305                                                                                                    | 172.16.0.5<br>172.16.0.2                                                                                                    | Up 35m:13s<br>Up 6h:53m:15s                                                             | 2<br>2 | 172.16.0.60<br>172.16.0.60 | 0.0.0.0<br>0.0.0.0 |  |                |                 | E           | a Hewlett Packard |

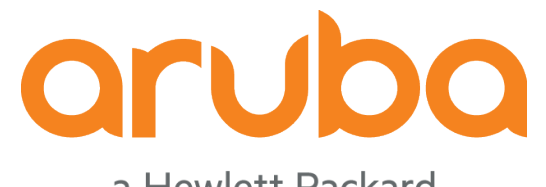

a Hewlett Packard Enterprise company

### Task: Test REST APIs – Mobility Controller

### Get the UIDARUBA

| https://172.16.0.60:4343/v1/api/login                                                                 |                                       |                                                                                                    |             |  |  |  |
|----------------------------------------------------------------------------------------------------|---------------------------------------|----------------------------------------------------------------------------------------------------|-------------|--|--|--|
| POST - https://172.16.0.60:4343/v1/api/login                                                          |                                       | Send 👻                                                                                                    | Save 🔻      |  |  |  |
| Params Authorization Headers (1) Body  Pre-request Script Te                                          | ests                                  | C                                                                                                    | ookies Code |  |  |  |
| KEY                                                                                                   | VALUE                                 | DESCRIPTION ••• Bulk Edit                                                                                                    | Presets 🔻   |  |  |  |
| Content-Type                                                                                          | Content-Type     application/json     |                                                                                                    |             |  |  |  |
| Key                                                                                                   | Value                                 | Description                                                                                                    |             |  |  |  |
| Params Authorization Headers (1) Body Pre-request S<br>form-data x-www-form-urlencoded raw binary JSO | Script Tests ON (application/json)  T | Send  Save  Save |             |  |  |  |

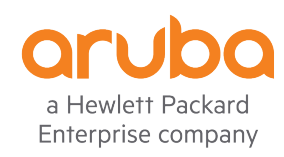

### Answer from Mobility Controller

| Body Cookies (1) Headers (11) Test Results                                                                                                    | Status: 200 OK Time: 37 ms Size: 547 B | Download |
|----------------------------------------------------------------------------------------------------|----------------------------------------|----------|
| Pretty Raw Preview JSON -                                                                                                    |                                        |          |
| <pre>1 - { 2 - "_global_result": { 3      "status": "0", 4      "status_str": "You've logged in successfully.", 5      "UIDARUBA": "dle982c2-10cb-409b-ba41-da3182734c84" 6      } 7 }</pre> |                                        |          |

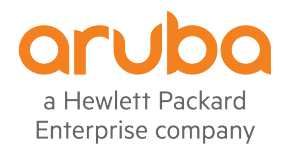

### Testing the "show user-table verbose " command

| htt   | ps://172.16.0.60:4343/v1/configuration/showcommand?co                  | ommand=show+user-table+verbose&UIDARUBA=55760062     | -512f-48f2-b2c2-5e3ed269345d  |               |
|-------|------------------------------------------------------------------------|------------------------------------------------------|-------------------------------|---------------|
|       | GET <ul> <li>https://172.16.0.60:4343/v1/configuration/show</li> </ul> | command?command=show+user-table+verbose&UIDARUBA=557 | 760062-512f-48f2-b2c2-5e Send | Save 🔻        |
| Parar | ns  Authorization Headers Body Pre-reques                              | t Script Tests                                       |                               | Cookies Code  |
|       | KEY                                                                    | VALUE                                                | DESCRIPTION                   | ••• Bulk Edit |
|       | command                                                                | show+user-table+verbose                              |                               |               |
| ~     | UIDARUBA                                                               | 55760062-512f-48f2-b2c2-5e3ed269345d                 |                               |               |
|       | Key                                                                    | Value                                                | Description                   |               |

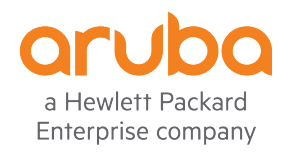

### Answer from Mobility Controller

| Body                                                                                             | Cook                      | ies <b>(1)</b> | Headers (11)                                                                                                    | Test Results                                                                                                    | S                                                                                                    | Status: 200 OK | Time: 29 ms | Size: 2.51 KB | Download |
|--------------------------------------------------------------------------------------------------|---------------------------|----------------|----------------------------------------------------------------------------------------------------|----------------------------------------------------------------------------------------------------|----------------------------------------------------------------------------------------------------|----------------|-------------|---------------|----------|
| Pr                                                                                               | etty                      | Raw            | Preview                                                                                                    | JSON 🔻                                                                                                    | <del>1</del>                                                                                                    |                |             |               | Q        |
|                                                                                                  | 1 - {                     |                |                                                                                                    |                                                                                                    |                                                                                                    |                |             |               |          |
| 1<br>1<br>1<br>1<br>1<br>1<br>1<br>1<br>1<br>1<br>1<br>1<br>1<br>1<br>1<br>1<br>2<br>2<br>2<br>2 | 1234567890123456678901234 | "User<br>f     | s": [<br>"AP name"<br>"Age(d:h:<br>"Auth": "<br>"Bwm": nu<br>"Esstd/Bs<br>"Forward<br>"Host Nam<br>"IP": "17<br>"MAC": "0<br>"Name": n<br>"Profile"<br>"Roaming"<br>"Server":<br>"Type": n<br>"UaStr:Pa<br>"User Type": n<br>"UaStr:Pa<br>"User Type": n<br>"UaStr:Pa<br>"User Type": n<br>"User Type": n<br>"Type": n<br>"Type": n<br>"Type | : "N/A",<br>m)": "00:00<br>TRANSPORT-VI<br>ill,<br>sid/Phy": nm<br>mode": "tuni<br>e": null,<br>2:16.0.2",<br>00:00:00:00:<br>uill,<br>: "default<br>: null,<br>sys-ap-role<br>"Internal"<br>uil,<br>rrseDisable/<br>e": "WIRELE<br>": null,<br>0 (0)" | 1:27",<br>PN",<br>uull,<br>nel",<br>00:00",<br>cap",<br>;<br>;<br>;<br>;<br>;<br>;<br>;<br>;<br>;<br>;<br>;<br>;<br>;<br>;<br>;<br>;<br>;<br>;<br>; | ': "OFF/0/0",  |             |               |          |
| 2                                                                                                | 5<br>6                    |                | "AP name"<br>"Age(d:h:                                                                                                    | : "AP305",<br>m)": "00:00                                                                                                    | :09",                                                                                                    |                |             |               |          |

(ArubaMC-VA) #show user-table verbose

| F  |              |                     |           |             |            |               |          |         |          |                                             |                          |              |         |           |           |           |         |       |      |
|----|--------------|---------------------|-----------|-------------|------------|---------------|----------|---------|----------|---------------------------------------------|--------------------------|--------------|---------|-----------|-----------|-----------|---------|-------|------|
| ľ  | Users        |                     |           |             |            |               |          |         |          |                                             |                          |              |         |           |           |           |         |       |      |
| ľ  |              |                     |           |             |            |               |          |         |          |                                             |                          |              |         |           |           |           |         |       |      |
| ľ  | IP           | MAC                 | Name      | Role        | Age(d:h:m) | Auth          | VPN link | AP name | Roaming  | Essid/Bssid/Phy                             | Profile                  | Forward mode | Туре    | Host Name | User Type | Server    | Vlan    | Bwm I | UaSt |
| ľ  | r:ParseDisab | ble/Flag/ShortIndex |           |             |            |               |          |         |          |                                             |                          |              |         |           |           |           |         |       |      |
| ľ  |              |                     |           |             |            |               |          |         |          |                                             |                          |              |         |           |           |           |         |       |      |
| ľ  |              |                     |           |             |            |               |          |         |          |                                             |                          |              |         |           |           |           |         |       |      |
| ľ  | 172.16.0.2   | 00:00:00:00:00:00   |           | sys-ap-role | 00:00:37   | TRANSPORT-VPN |          | N/A     |          |                                             | default-cap              | tunnel       |         |           | WIRELESS  | Internal  | 0 (0)   | (     | OFF/ |
| ľ  | 0/0          |                     |           |             |            |               |          |         |          |                                             |                          |              |         |           |           |           |         |       |      |
| ľ  | 172.16.0.4   | 2c:0e:3d:9a:0d:5c   | employee1 | guest       | 00:00:19   | 802.1x        |          | AP305   | Wireless | GravityHotelEmployee/20:a6:cd:b4:ca:80/g-HT | Gravity Hotel - Employee | tunnel       | Android |           | WIRELESS  | Clearpass | 10 (10) | (     | 0N/1 |
| ľ  | /88          |                     |           |             |            |               |          |         |          |                                             |                          |              |         |           |           |           |         |       |      |
| ľ  | 172.16.0.3   | c8:f6:50:7f:0c:ed   | employee2 | guest       | 00:00:22   | 802.1x        |          | AP305   | Wireless | GravityHotelEmployee/20:a6:cd:b4:ca:90/a-HT | Gravity Hotel - Employee | tunnel       | iPad    |           | WIRELESS  | Clearpass | 10 (10) | (     | 0N/1 |
| ľ  | /21          |                     |           |             |            |               |          |         |          |                                             |                          |              |         |           |           |           |         |       |      |
| ľ  |              |                     |           |             |            |               |          |         |          |                                             |                          |              |         |           |           |           |         |       |      |
| ľ  | User Entries | s: 3/3              |           |             |            |               |          |         |          |                                             |                          |              |         |           |           |           |         |       |      |
| 12 |              |                     |           |             |            |               |          |         |          |                                             |                          |              |         |           |           |           |         |       |      |

Curr/Cum Alloc:3/3 Free:0/0 Dyn:3 AllocErr:0 FreeErr:0 (ArubaMC-VA) #

a Hewlett Packard Enterprise company

## Testing the "show ap association ap-name AP305" command

| hte<br>da31  | tps://172.16.0.<br>82734c84 | 60:4343/v1/configuration/showcon      | nmand?command=show+ap+association+ap-nam      | e AP305&UIDARUBA=d1e982c2- | 10cb-409b-ba41- |
|--------------|-----------------------------|---------------------------------------|-----------------------------------------------|----------------------------|-----------------|
|              | GET 🔻                       | https://172.16.0.60:4343/v1/configura | ation/showcommand?command=show+ap+association | +ap-name AP3 Send          | Save 💌          |
| Para         | ms 🌒 🛛 Auth                 | orization Headers (1) Body            | Pre-request Script Tests                      |                            | Cookies Code    |
|              | KEY                         |                                       | VALUE                                         | DESCRIPTION                | ••• Bulk Edit   |
| $\checkmark$ | command                     |                                       | show+ap+association+ap-name AP305             |                            |                 |
| $\checkmark$ | UIDARUBA                    |                                       | d1e982c2-10cb-409b-ba41-da3182734c84          |                            |                 |
|              | Key                         |                                       | Value                                         | Description                |                 |

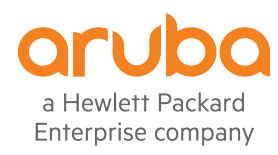

### Answer from Mobility Controller

| Body Cookies (1)                                                                                                    | Headers (11) Test Re                                                                                                    | sults                                                                                                    |                                                |                                                                        |            |             |                  |              |             | Status: 2 | 200 OK Time: 32 ms Size | e: 1.67 KB | Download |
|----------------------------------------------------------------------------------------------------|----------------------------------------------------------------------------------------------------|----------------------------------------------------------------------------------------------------|------------------------------------------------|------------------------------------------------------------------------|------------|-------------|------------------|--------------|-------------|-----------|-------------------------|------------|----------|
| Pretty Raw                                                                                                    | Preview JSON 🔻                                                                                                    | <b>⊒</b>                                                                                                    |                                                |                                                                        |            |             |                  |              |             |           |                         |            |          |
| 1 • [<br>2 • "As:<br>3 •<br>4<br>5<br>6<br>7<br>8<br>9<br>10<br>11<br>12<br>13<br>14<br>15<br>16<br>17<br>18<br>19<br>20<br>21 | <pre>sociation Table": [ {     "Band steer moves     "Flags": "WVAB",     "Name": "AP305",     "aid": "2",     "assoc": "y",     "assoc. time": "2     "auth": "y",     "bssid": "20:a6:c     "essid": "Gravity     "l-int": "20",     "mac": "c8:f6:50:     "num assoc": "1",     "phy": "a-HT-40sg     "phy_cap": "a-HT-     "tunnel-id": "0x1     "vlan-id": "10" }</pre> | <pre>(T/S)": "0/0",<br/>n:59m:24s",<br/>d:b4:ca:90",<br/>HotelEmployee",<br/>7f:0c:ed",<br/>i-2ss",<br/>40sgi-2ss-V",<br/>9014",</pre> |                                                |                                                                        |            |             |                  |              |             |           |                         |            |          |
| rubaMC-VA) #sho<br>a phy column sl                                                                                             | ow ap association ap-n                                                                                                    | ame AP305                                                                                                    | or current as                                  | ssociation                                                             |            |             |                  |              |             |           |                         |            |          |
| ags: A: Active<br>Y Details: HT<br>VHT<br><n>:</n>                                                                             | , B: Band Steerable, H<br>: High throughput;<br>: Very High throughp<br>ss: <n> spatial stream:</n>                                                                                                    | Hotspot(802.11u)<br>20: 20MHz; 40<br>it; 80: 80MHz; 160                                                                                | client, K: 8<br>: 40MHz; t: 1<br>: 160MHz; 80p | 302.11K client, M: Mu b<br>turbo-rates (256-QAM)<br>580: 80MHz + 80MHz | beam forme | e, R: 802.1 | 1R client, W: WM | M client, w: | 802.11w cli | ent V: 80 | 2.11v BSS trans capa    | ble        |          |
| sociation Table                                                                                                    | e<br>-                                                                                                    |                                                                                                    |                                                |                                                                        |            |             |                  |              |             |           |                         |            |          |
| me bssid                                                                                                    | mac                                                                                                    | auth assoc                                                                                                    | aid l-int                                      | essid                                                                  | vlan-id    | tunnel-id   | phy              | assoc. time  | num assoc   | Flags E   | Band steer moves (T/S   | 5) phy_cap |          |
| 305 20:a6:cd:<br>m Clients:1<br>tal num of dua<br>tal num of dua<br>tal num of dua                                             | b4:ca:90 c8:f6:50:7f:<br>L-band capable clients<br>L-band capable clients<br>L-band capable clients                                                                                                    | 0c:ed y y<br>1<br>in 2.4G band:0<br>in 5G band:1                                                                                       | 2 20                                           | GravityHotelEmployee                                                   | 10         | 0×10014     | a-HT-40sgi-2ss   | 2h:59m:56s   | 1           | WVAB @    | 970                     | a-HT-40s   | gi—2ss—V |

a Hewlett Packard Enterprise company

### Testing the "show ap essid" command

| https://172.16.0.60:4343/v1/configuration/showcommand?comm | and=show+ap+essid&UIDARUBA=8373a5c4-3037-436e-afd2-f9b0    | 5e1c3cff1                     |  |  |  |  |
|------------------------------------------------------------|------------------------------------------------------------|-------------------------------|--|--|--|--|
| GET - https://172.16.0.60:4343/v1/configuration/showcomr   | nand?command=show+ap+essid&UIDARUBA=8373a5c4-3037-436e-afd | I2-f9b6e1c3cff1 Send T Save T |  |  |  |  |
| Params Authorization Headers Body Pre-request Scri         | ot Tests                                                   | Cookies Cod                   |  |  |  |  |
| KEY                                                        | VALUE                                                      | DESCRIPTION •••• Bulk Edit    |  |  |  |  |
| command                                                    | show+ap+essid                                              |                               |  |  |  |  |
| UIDARUBA UIDARUBA                                          | 8373a5c4-3037-436e-afd2-f9b6e1c3cff1                       |                               |  |  |  |  |
| Кеу                                                        | Value                                                      | Description                   |  |  |  |  |

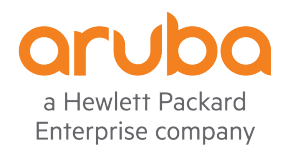

### Answer from Mobility Controller

| ody Cookies (1) Headers (11)                                       | Test Res  | sults         |           |                |   |
|--------------------------------------------------------------------|-----------|---------------|-----------|----------------|---|
| Pretty Raw Preview                                                 | JSON 🔻    | Ŧ             |           |                |   |
| 1 - {                                                              |           |               |           |                |   |
| 2 - "ESSID Summary": [                                             |           |               |           |                |   |
| Δ<br>Δ<br>Δ<br>Δ<br>Δ<br>Δ<br>Δ<br>Δ<br>Δ<br>Δ<br>Δ<br>Δ<br>Δ<br>Δ |           |               |           |                |   |
| 5 "Clients":                                                       | "0"       |               |           |                |   |
| 6 "ESSID": "                                                       | Gravity   | HotelVoucher" | ',        |                |   |
| 7 "Encryptio                                                       | n": "0pr  | en",          |           |                |   |
| 8 "VLAN(s)":                                                       | "21"      |               |           |                |   |
| 9 },                                                               |           |               |           |                |   |
| 10 · {                                                             |           |               |           |                |   |
| 12 "Clients":                                                      | "1"       |               |           |                |   |
| 13 "ESSID": "                                                      | Gravity   | HotelEmployee | <b>".</b> |                |   |
| 14 "Encryptio                                                      | /n": "WP/ | A2 8021X AES" | ,         |                |   |
| 15 "VLAN(s)":                                                      | "10"      |               |           |                |   |
| 16 },                                                              |           |               |           |                |   |
| 18 1ADe"• "1"                                                      |           |               |           |                |   |
| 19 "Clients":                                                      | "0"       |               |           |                |   |
| 20 "ESSID": "                                                      | Gravity   | HotelFree",   |           |                |   |
| 21 "Encryptio                                                      | on": "Op  | en",          |           |                |   |
| 22 "VLAN(s)":                                                      | "20"      |               |           |                |   |
| 23 }                                                               |           |               |           |                |   |
| 24 ],<br>25 - "dete", [                                            |           |               |           |                |   |
| 25                                                                 |           |               |           |                |   |
| 27 ].                                                              |           |               |           |                |   |
| 28 - "_meta": [                                                    |           |               |           |                |   |
| 29 "ESSID",                                                        |           |               |           |                |   |
| 30 "APs",                                                          |           |               |           |                |   |
| 31 "Clients",                                                      |           |               |           |                |   |
| 32 "VLAN(S)",                                                      |           |               |           |                |   |
| 34 1                                                               |           |               |           |                |   |
| 35 }                                                               |           |               |           |                |   |
| ArubaMC-VA) #show ap                                               | ) essi    | .d            |           |                |   |
|                                                                    |           |               |           |                |   |
| SSID Summary                                                       |           |               |           |                |   |
| SSID                                                               | APs       | Clients       | VLAN(s)   | Encryption     |   |
|                                                                    |           |               |           |                |   |
| ravityHotelVoucher                                                 | 1         | 0             | 21        | 0pen           |   |
| ravityHotelEmployee                                                | 1         | 1             | 10        | WPA2 8021X AES | 5 |
| ravityHotelFree                                                    | 1         | 0             | 20        | Open           |   |
| um ESSTD:3                                                         |           |               |           |                |   |
| A much and MAN #                                                   |           |               |           |                |   |
| (ArubaMC-VA) #                                                     |           |               |           |                |   |

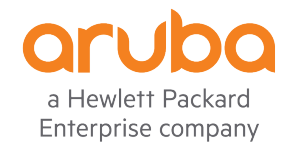

### Testing the "show ap debug radio-stats ap-name <AP-NAME> radio 1" command

| https://172.16.0.60:4343/v1/configuration/showcommand?comma                | and=show+ap+essid&UIDARUBA=8373a5c4-3037-436e-afd2-f9b6    | ie1c3cff1                    |
|----------------------------------------------------------------------------|------------------------------------------------------------|------------------------------|
| GET <ul> <li>https://172.16.0.60:4343/v1/configuration/showcomm</li> </ul> | nand?command=show+ap+essid&UIDARUBA=8373a5c4-3037-436e-afd | 2-f9b6e1c3cff1 Send - Save - |
| Params  Authorization Headers Body Pre-request Scrip                       | ot Tests                                                   | Cookies Cod                  |
| KEY                                                                        | VALUE                                                      | DESCRIPTION ••• Bulk Edit    |
| command                                                                    | show+ap+essid                                              |                              |
| UIDARUBA                                                                   | 8373a5c4-3037-436e-afd2-f9b6e1c3cff1                       |                              |
| Key                                                                        | Value                                                      | Description                  |

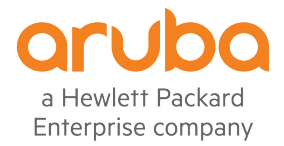

### Answer from Mobility Controller

| Body Cookie: | S (1) Headers (11) Test Results Status: 200 OK Time: 55 ms Size: 19.39 KB Do | ownload |
|--------------|------------------------------------------------------------------------------|---------|
| Pretty F     | taw Preview JSON -                                                           |         |
| 169 -        | 1                                                                            |         |
| 170          | "Parameter": "Tx Data Bytes Transmitted",                                    |         |
| 171          | "Value": "5347054"                                                           |         |
| 172          | },                                                                           |         |
| 173 -        | ſ                                                                            |         |
| 174          | "Parameter": "Tx Data Bytes",                                                |         |
| 175          | "Value": "5353262"                                                           |         |
| 176          | },                                                                           |         |
| 177 -        | ſ                                                                            |         |
| 178          | "Parameter": "Tx Time Data Transmitted",                                     |         |
| 179          | "Value": "6119928"                                                           |         |
| 180          | },                                                                           |         |

| (ArubaMC-VA) | #show ap debug | adio-stats ap-name | AP303 radio | 1   include | "Data Bytes" |
|--------------|----------------|--------------------|-------------|-------------|--------------|
| Tx Data Byte | s Transmitted  | 5347054            |             |             |              |
| Tx Data Byte | ts             | 5353262            |             |             |              |
| Tx Data Byte | s 12 Mbps (Mor | 1023257            |             |             |              |
| Tx Data Byte | s 24 Mbps (Mor | 1826100            |             |             |              |
| Tx Data Byte | s 36 Mbps (Mor | 923242             |             |             |              |
| Tx Data Byte | s 54 Mbps (Mor | ) 852882           |             |             |              |

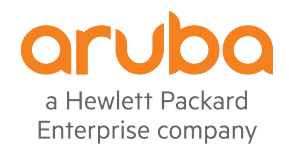

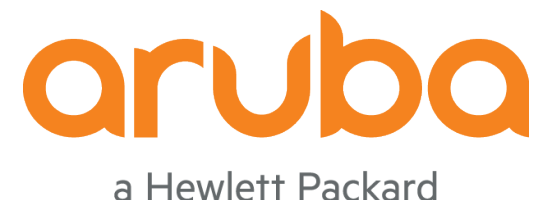

Enterprise company

### Task: Install Influxdb python library

https://www.influxdata.com/blog/getting-started-python-influxdb/

### Install influxdb python library

#### https://github.com/influxdata/influxdb-python

| env)\$ pip install influxdb                                                                                                    |
|----------------------------------------------------------------------------------------------------|
| ollecting influxdb                                                                                                    |
| Using cached https://files.pythonhosted.org/packages/3b/62/462d9b3675d9df3255d317d36076cfb1ae83042920a9b79e3b14d752f511/influxdb-5.2.0-py2.py3-no |
| e-any.whl                                                                                                    |
| ollecting python-dateutil>=2.6.0 (from influxdb)                                                                                                  |
| Using cached https://files.pythonhosted.org/packages/cf/f5/af2b09c957ace60dcfac112b669c45c8c97e32f94aa8b56da4c6d1682825/python_dateutil-2.7.3-py2 |
| by3-none-any.whl                                                                                                    |
| equirement already satisfied: six>=1.10.0 in ./env/lib/python3.6/site-packages (from influxdb)                                                    |
| equirement already satisfied: requests>=2.17.0 in ./env/lib/python3.6/site-packages (from influxdb)                                               |
| ollecting pytz (from influxdb)                                                                                                    |
| Using cached https://files.pythonhosted.org/packages/30/4e/27c34b62430286c6d59177a0842ed90dc789ce5d1ed740887653b898779a/pytz-2018.5-py2.py3-none- |
| ıy.whl                                                                                                    |
| equirement already satisfied: urllib3<1.24,>=1.21.1 in ./env/lib/python3.6/site-packages (from requests>=2.17.0->influxdb)                        |
| equirement already satisfied: certifi>=2017.4.17 in ./env/lib/python3.6/site-packages (from requests>=2.17.0->influxdb)                           |
| equirement already satisfied: idna<2.8,>=2.5 in ./env/lib/python3.6/site-packages (from requests>=2.17.0->influxdb)                               |
| equirement already satisfied: chardet<3.1.0,>=3.0.2 in ./env/lib/python3.6/site-packages (from requests>=2.17.0->influxdb)                        |
| nstalling collected packages: python-dateutil, pytz, influxdb                                                                                     |
| uccessfully installed influxdb-5.2.0 python-dateutil-2.7.3 pytz-2018.5                                                                            |
| bu are using pip version 9.0.1, however version 18.1 is available.                                                                                |
| bu should consider upgrading via the 'pip installupgrade pip' command.                                                                            |
| enview instantion instantion instantion instantion instantion instantion instantion instantion instantion insta                                   |
|                                                                                                    |

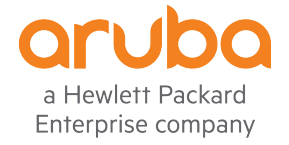

### Python: virtual environment

requirements.txt ~ astroid==2.0.4 certifi==2018.8.24 chardet==3.0.4 idna==2.7 influxdb==5.2.0 isort==4.3.4 lazy-object-proxy==1.3.1 mccabe==0.6.1 pylint==2.1.1 python-dateutil==2.7.3 pytz==2018.5 requests==2.19.1 six==1.11.0 typed-ast==1.1.0 urllib3==1.23 wrapt==1.10.11

(env) \$ python -V Python 3.6.4

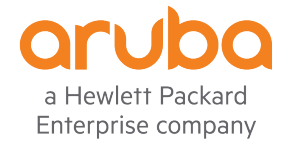

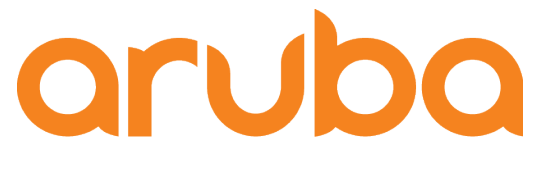

a Hewlett Packard Enterprise company

### Task: Run the Python script available here: <u>https://github.com/adolfobolivar/AOS8-InfluDB-Grafana</u>

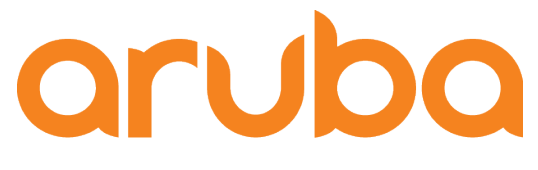

a Hewlett Packard Enterprise company

## Task: Check influxDB after execute the python script

### Measurements created by python script

List of measurements for "example" database (measurement is conceptually similar to a table)

```
ubuntu@ubuntu:~$ influx
Connected to http://localhost:8086 version 1.6.3
InfluxDB shell version: 1.6.3
>
> use example
Using database example
>
> show measurements
name: measurements
name
Bandwidth_Consumed_CRCs
Number_Associations_APs
Number_Clients_SSID
Status_of_APs
cpuload
type_users
```

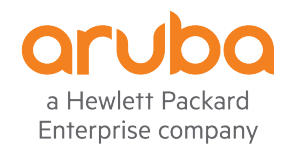

#### Fields Tags

### Details of each Measurement

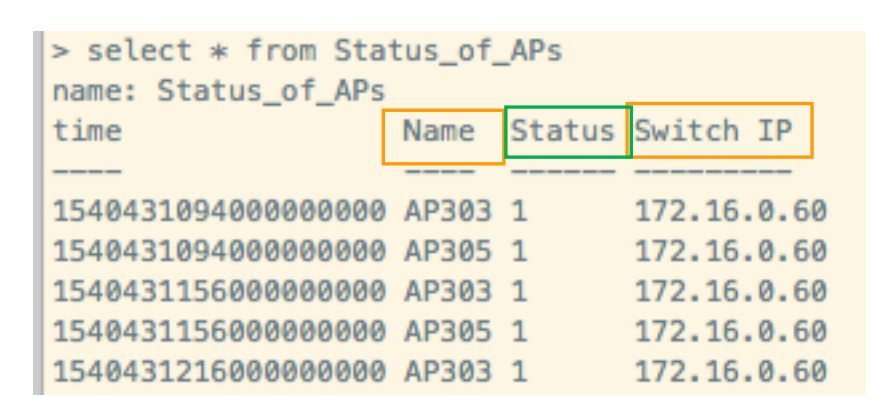

| <pre>&gt; select * from Nur<br/>name: Number_Assoc;</pre> | mber_As<br>iations | sociations_APs<br>APs |
|-----------------------------------------------------------|--------------------|-----------------------|
| time                                                      | Name               | Num Clients           |
|                                                           |                    |                       |
| 154043109500000000                                        | 0 AP303            | 0                     |
| 154043109500000000                                        | 0 AP305            | 2                     |
| 154043115600000000                                        | 0 AP303            | 0                     |
| 154043115600000000                                        | 0 AP305            | 2                     |

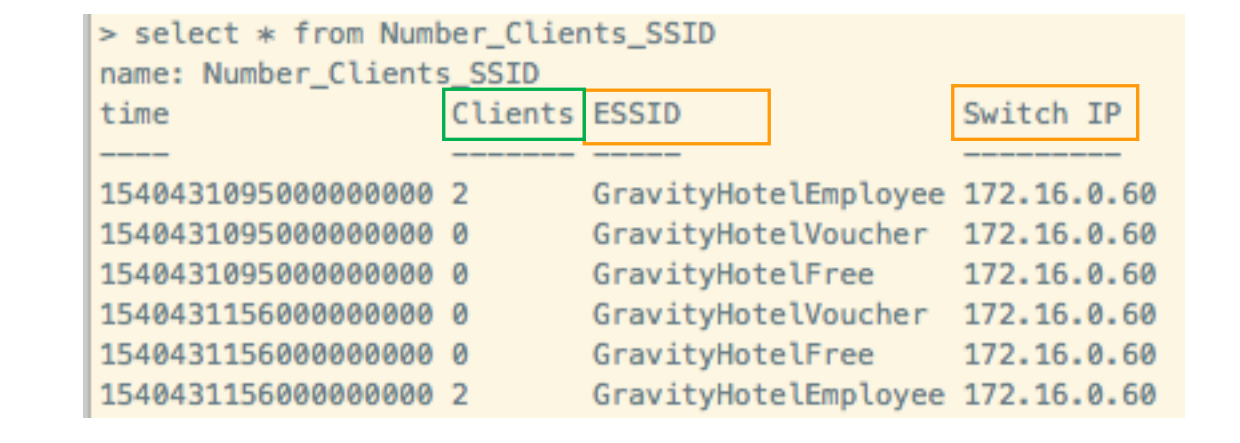

| <pre>&gt; select * from type<br/>name: type_users</pre> | e_users |         |      |             |      |
|---------------------------------------------------------|---------|---------|------|-------------|------|
| time                                                    | AP name | Android | 0S X | Switch IP   | iPad |
| <sup>'</sup>                                            |         |         |      |             |      |
| 1540431095000000000                                     | AP305   | 1       | 0    | 172.16.0.60 | 1    |
| 1540431095000000000                                     | N/A     | 0       | 0    | 172.16.0.60 | 0    |
| 1540431156000000000                                     | AP305   | 1       | 0    | 172.16.0.60 | 1    |
| 1540431156000000000                                     | N/A     | 0       | 0    | 172.16.0.60 | 0    |
| 1540431217000000000                                     | AP305   | 1       | 0    | 172.16.0.60 | 1    |
| 1540431217000000000                                     | N/A     | 0       | 0    | 172.16.0.60 | 0    |

a Hewlett Packard Enterprise company

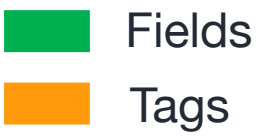

### Details of each Measurement

| > select * from Ban | dwidth_ | _Consume | ed_CRCs |        |          |       |      |      |       |      |         |
|---------------------|---------|----------|---------|--------|----------|-------|------|------|-------|------|---------|
| name: Bandwidth_Con | sumed_( | CRCs     |         |        |          |       |      |      |       |      |         |
| time                | Name    | Radio    | Rx CRC  | Errors | Rx Data  | Bytes | Tx D | ata  | Bytes | Tran | smitted |
| <b>_</b>            |         |          |         |        |          |       |      |      |       |      |         |
| 1540431095000000000 | AP303   | 2.4Ghz   | 253068  |        | 0        |       | 0    |      |       |      |         |
| 1540431095000000000 | AP303   | 5Ghz     | 20247   |        | 2122785  |       | 4969 | 928  |       |      |         |
| 1540431095000000000 | AP305   | 5Ghz     | 934     |        | 10259953 | 1     | 1366 | 7237 | /1    |      |         |
| 1540431096000000000 | AP305   | 2.4Ghz   | 29634   |        | 2595287  |       | 2139 | 3289 | )     |      |         |
| 1540431156000000000 | AP303   | 2.4Ghz   | 254548  |        | 0        |       | 0    |      |       |      |         |
| 1540431156000000000 | AP303   | 5Ghz     | 20503   |        | 2122785  |       | 4969 | 928  |       |      |         |
| 1540431156000000000 | AP305   | 2.4Ghz   | 29686   |        | 2595287  |       | 2139 | 3289 | )     |      |         |
| 1540431156000000000 | AP305   | 5Ghz     | 942     |        | 10941058 | 3     | 1464 | 6320 | )5    |      |         |
| 1540431217000000000 | AP303   | 2.4Ghz   | 255785  |        | 0        |       | 0    |      |       |      |         |

| <pre>&gt; select * from cpu name: cpuload</pre> | load   |             |
|-------------------------------------------------|--------|-------------|
| time                                            | Status | Switch IP   |
|                                                 |        |             |
| 154048669400000000                              | 3.2    | 172.16.0.55 |
| 1540486755000000000                             | 8.3    | 172.16.0.55 |
| 154048681600000000                              | 3.1    | 172.16.0.55 |
| 154048687600000000                              | 3.2    | 172.16.0.55 |
|                                                 | -      |             |

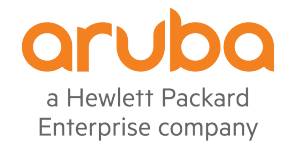

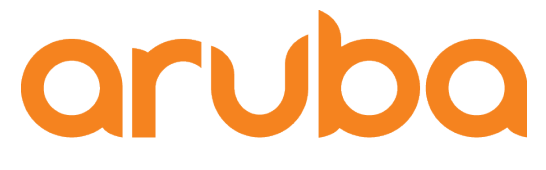

a Hewlett Packard Enterprise company

## Task: Create the Dashboard in Grafana

### Configure InfluxDB queries in Grafana

| Graph Ge    | eneral Metrics Axes Legend Display Alert Time range |                  | ×               |
|-------------|-----------------------------------------------------|------------------|-----------------|
|             |                                                     |                  |                 |
| Data Source | InfluxDB 👻                                          | Options     Help | Query Inspector |
|             |                                                     |                  |                 |
| - A FROM    | default Status_of_APs WHERE Name = AP303 +          |                  | ≡ ⊛ û           |
| SELECT      | field (Status) +                                    |                  |                 |
| GROUP BY    | +                                                   |                  |                 |
| FORMAT AS   | Time series 🔹                                       |                  |                 |
| ALIAS BY    | AP303                                               |                  |                 |
| B FROM      | default Status_of_APs WHERE Name = AP305 +          |                  | ≡ ⊛ ü           |
| SELECT      | field (Status) +                                    |                  |                 |
| GROUP BY    | +                                                   |                  |                 |
| FORMAT AS   | Time series 💌                                       |                  |                 |
| ALIAS BY    | AP305                                               |                  |                 |
| C Add Query |                                                     |                  |                 |

a Hewlett Packard Enterprise company

### Report in Grafana

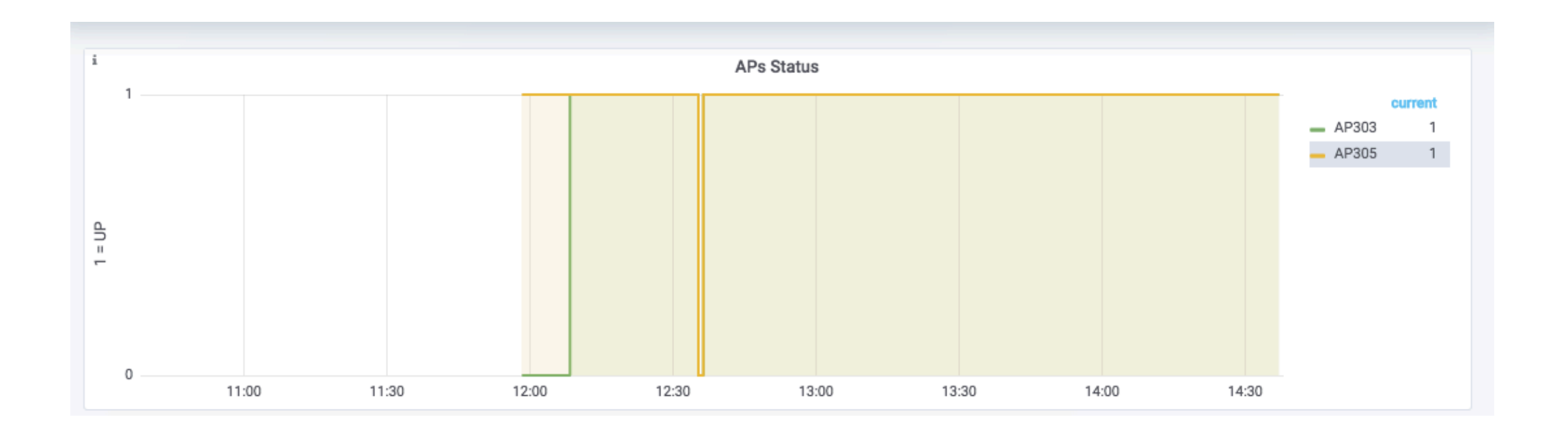

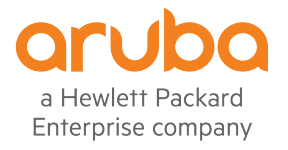

### Dashboard in Grafana

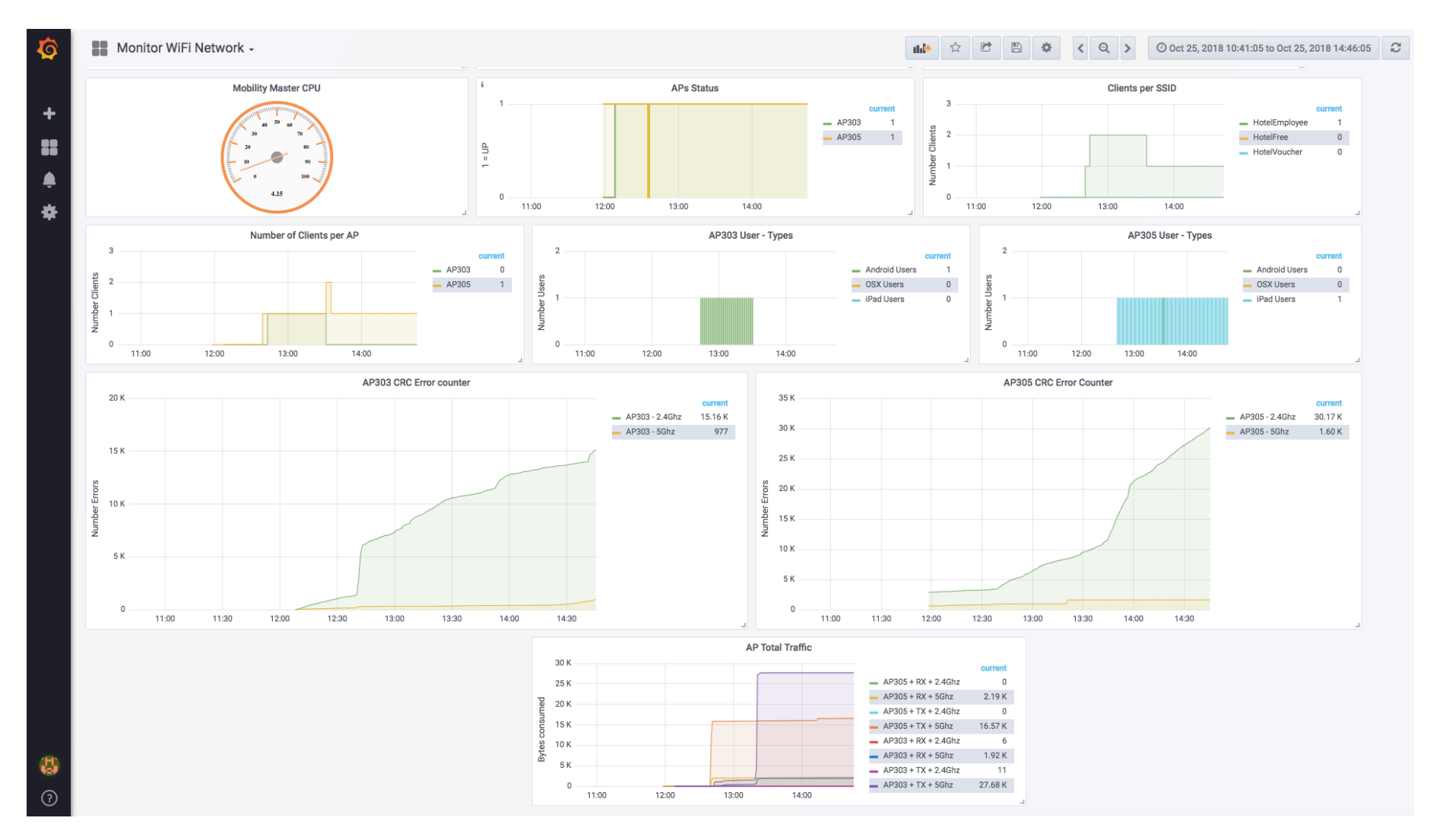

a Hewlett Packard Enterprise company

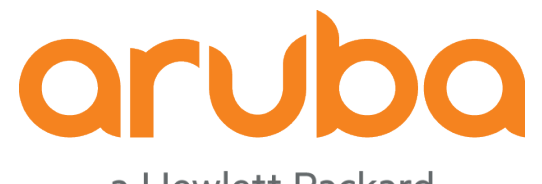

a Hewlett Packard Enterprise company

### Thanks